## 快速上手 Google Meet

國立臺灣師範大學特殊教育學系

學生:曾琬瑜、連偲婷、銀苡萱、許家菀、李璇敏、張妙德、張詠媛、洪羽彤、 陳孟婷、康維真、尤好婕、朱書雨、劉子綾、林沐恩

指導教師:邱春瑜教授

2020.05 初版, 2021.05 修正

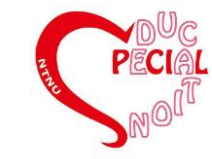

前言

因應COVID-19疫情導致教學方式有所調整,許多學校改以遠距授課。為了讓老師及同學能快速熟悉 Google Meet的使用,這份說明因此而生。

本說明由14名國立臺灣師範大學特殊教育學系學生 於108學年第二學期邱春瑜教授開設之「融合教育」 課堂中完成。

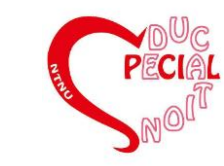

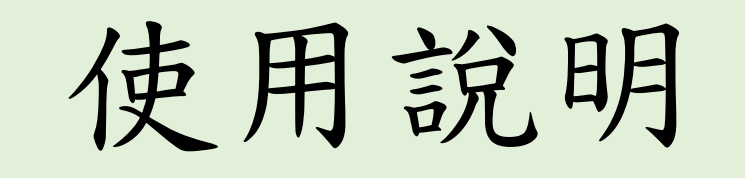

我們將Google Meet軟體中常用到的12項功能以 圖片搭配文字說明的方式呈現,期待能讓更多 人快速上手Google Meet。

最後附上我們整理出來,提供給老師和學生參 考的遠距教學策略,希望對大家有所幫助。

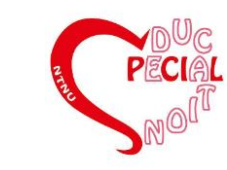

目錄

1. 發起會議 2. 加入會議 3. 同意別人加入會議 4. 打開鏡頭/關閉鏡頭 5. 打開麥克風/關閉麥克風 6. 變更版面配置

※附件:遠距教學策略

7. 查看參與者 8. 將參與者靜音/移除 9. 開啟/關閉字幕功能 10. 傳訊息給參與者 11. 分享螢幕畫面 12.錄製會議

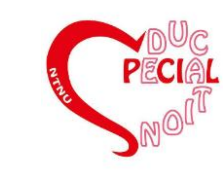

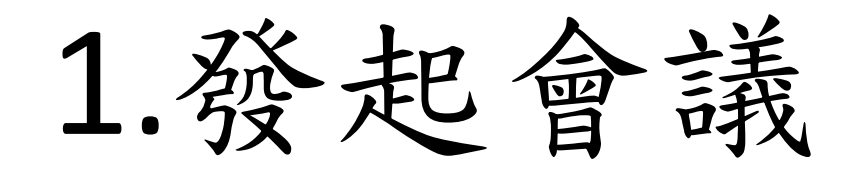

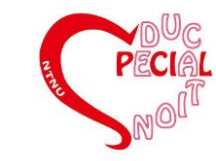

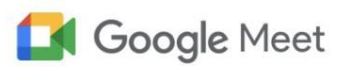

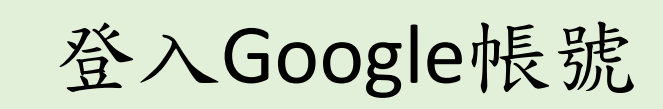

進入Google Meet網站

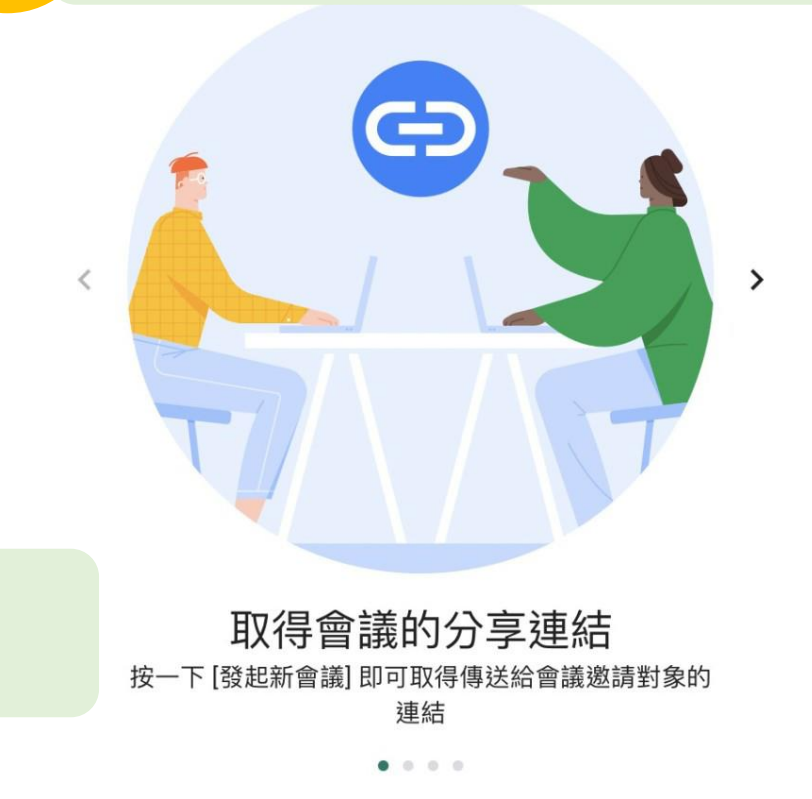

1

2

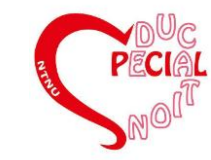

### 進階視訊會議功能現已免費 開放給所有人使用。

我們重新打造了 Google Meet,讓所有人都能免費使用這項 既安全又實用的商務會議服務。

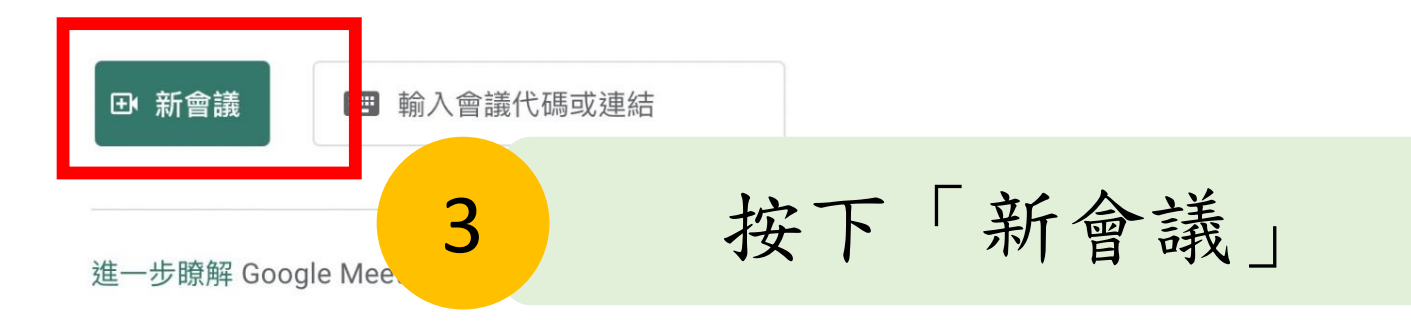

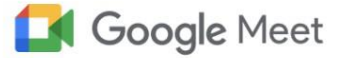

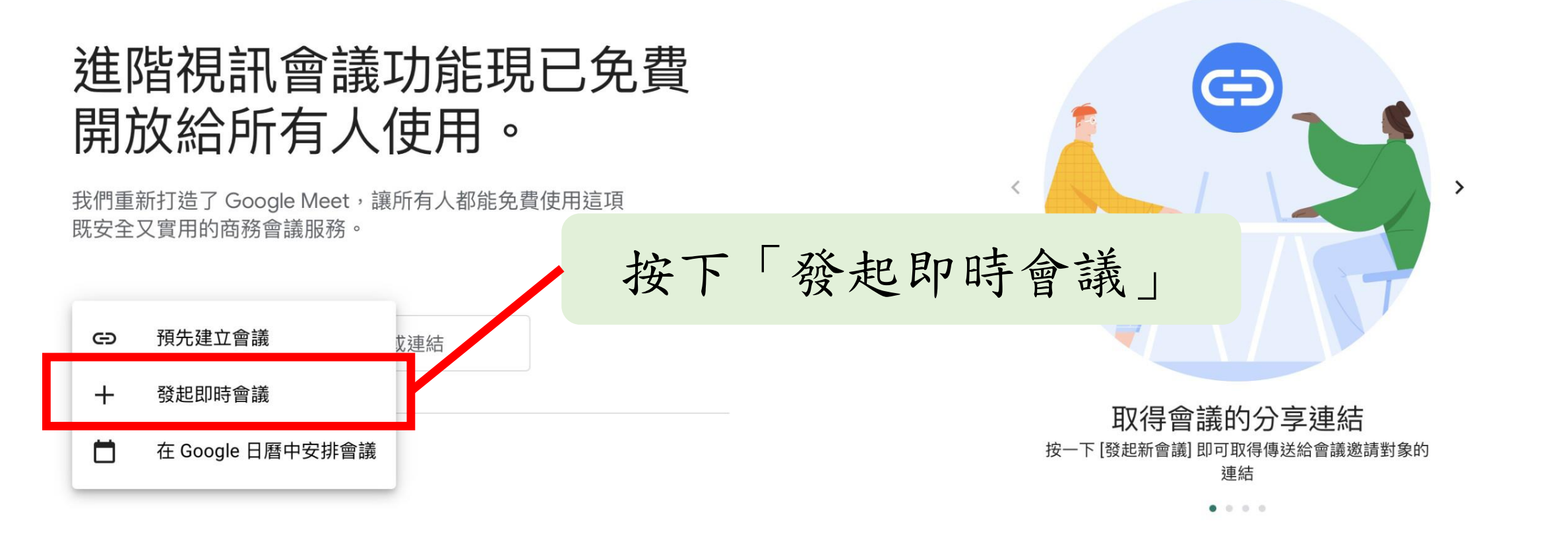

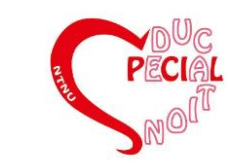

會議已準備就緒

D

#### 옥 新增其他人

6

你也可以將這個會議連結分享給想邀請加入會議 的對象

meet.google.com/jky-mdmt-vki

使用者必須先獲得你的允許,才能使用這個會議連 結加入。

已使用 的身分加入

按下此圖示可複製會議網址

21

5:21 下午

你

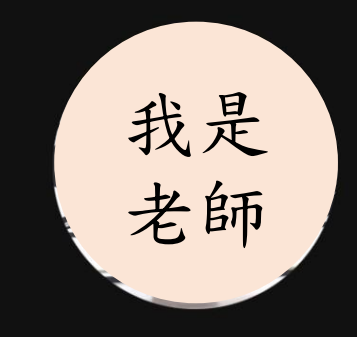

🔌 你

會議詳細資料 へ

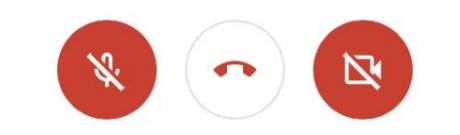

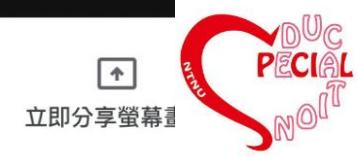

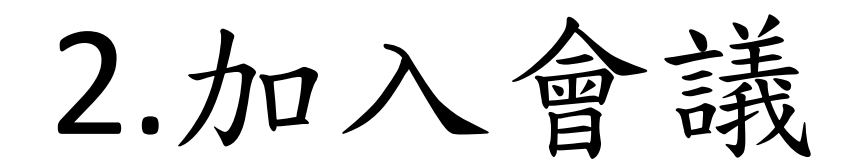

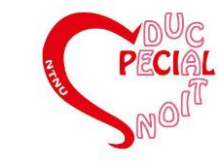

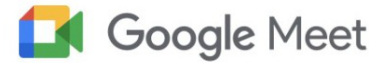

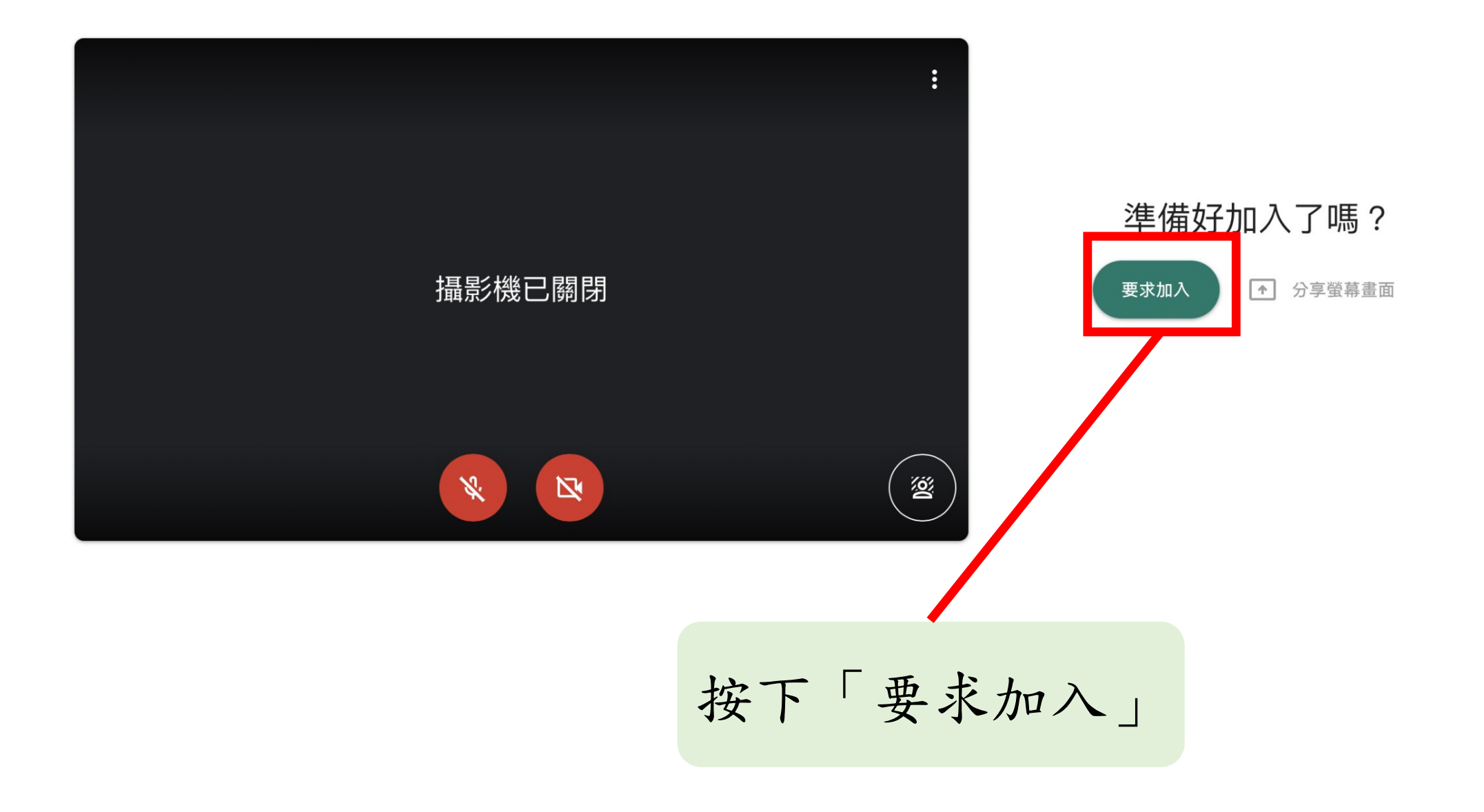

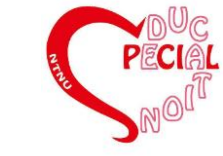

# 3.同意別人加入會議

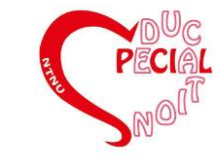

#### 會議已準備就緒

### ×

#### 완 新增其他人

你也可以將這個會議連結分享給想邀請加入會議 的對象

meet.google.com/jky-mdmt-vki

使用者必須先獲得你的允許,才能使用這個會議連結加入。

已使用 s94572@gmail.com 的身分加入

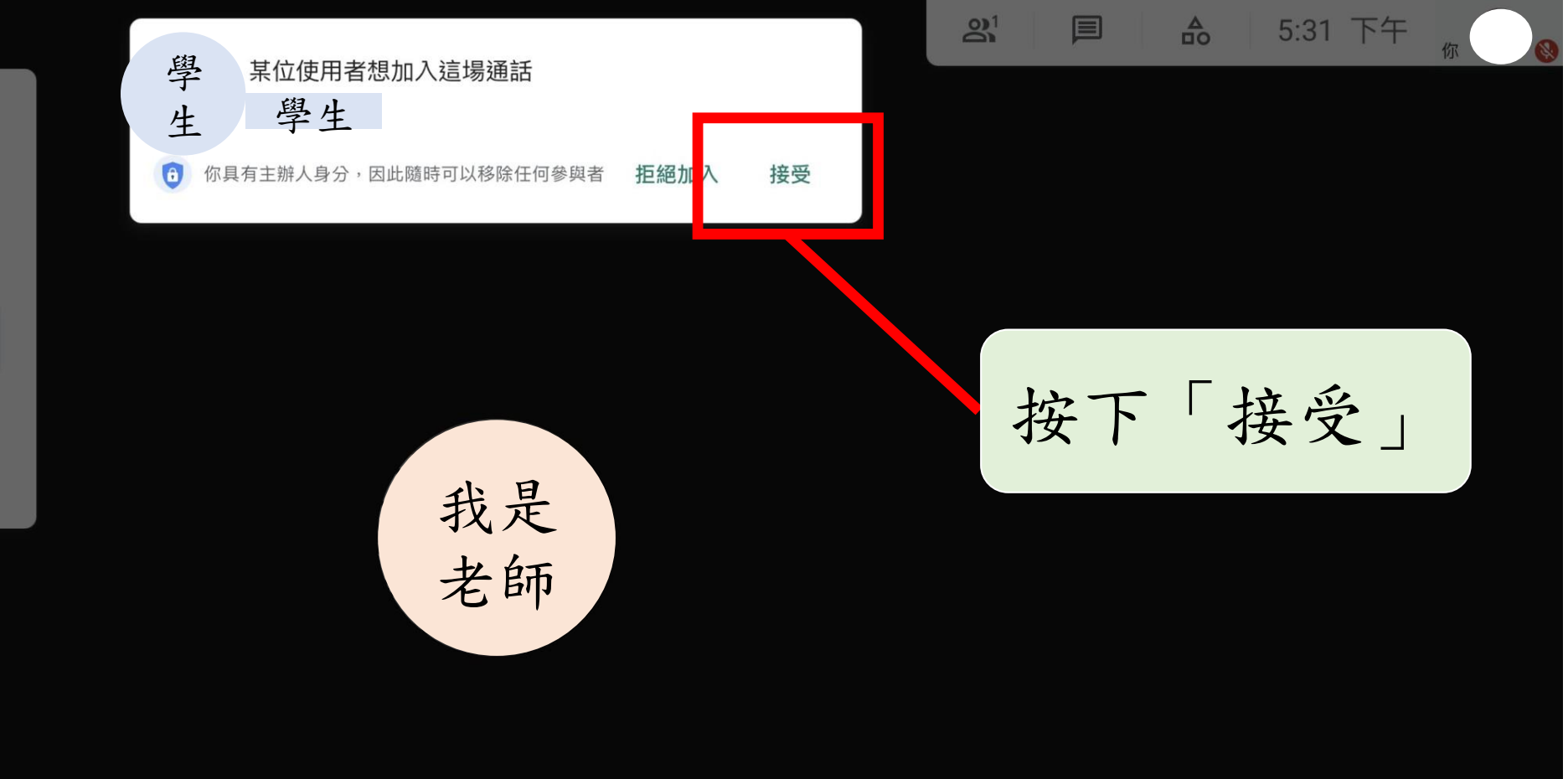

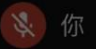

會議詳細資料 へ

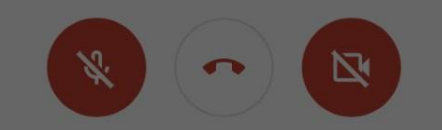

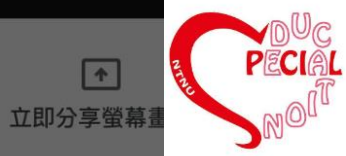

### 4.打開鏡頭/關閉鏡頭

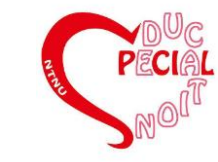

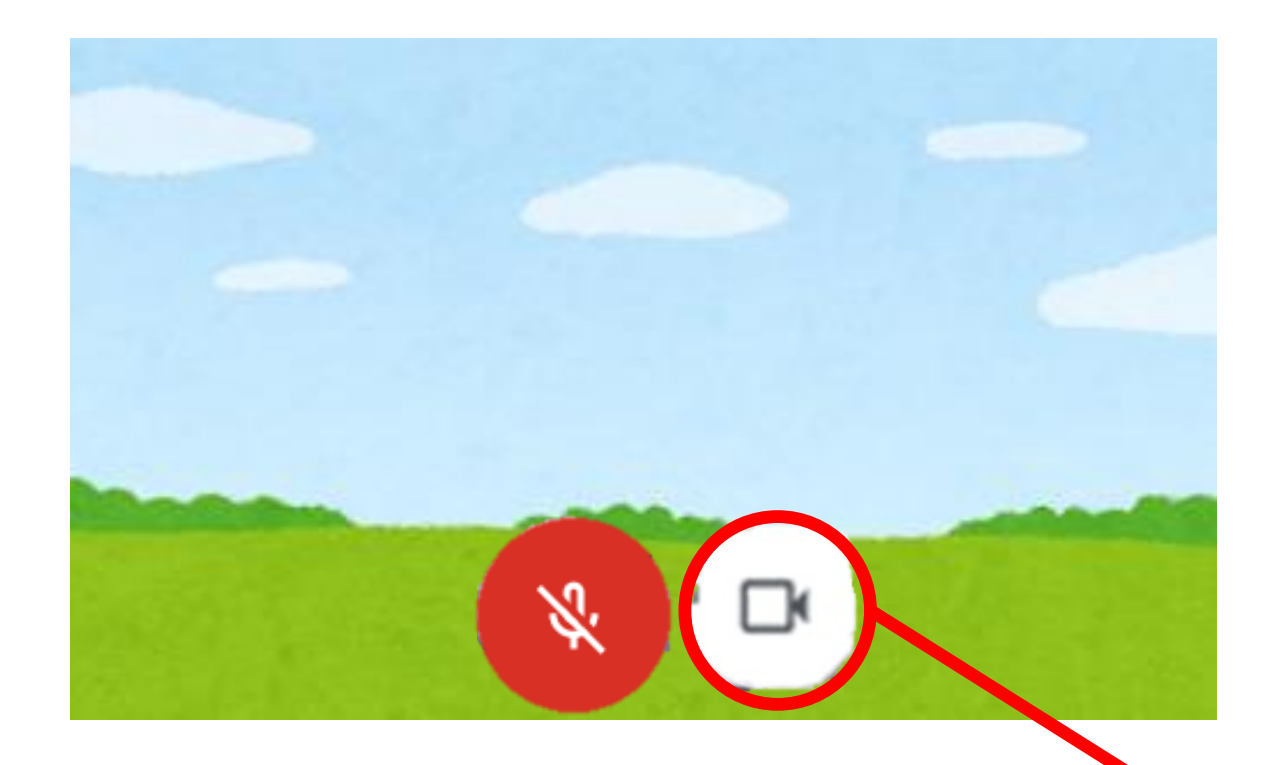

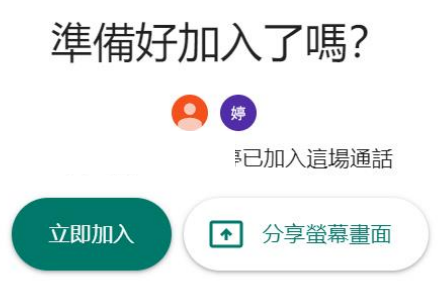

### 加入會議前 按下視訊(攝影機)的圖示

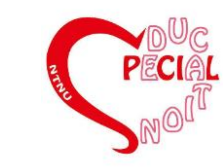

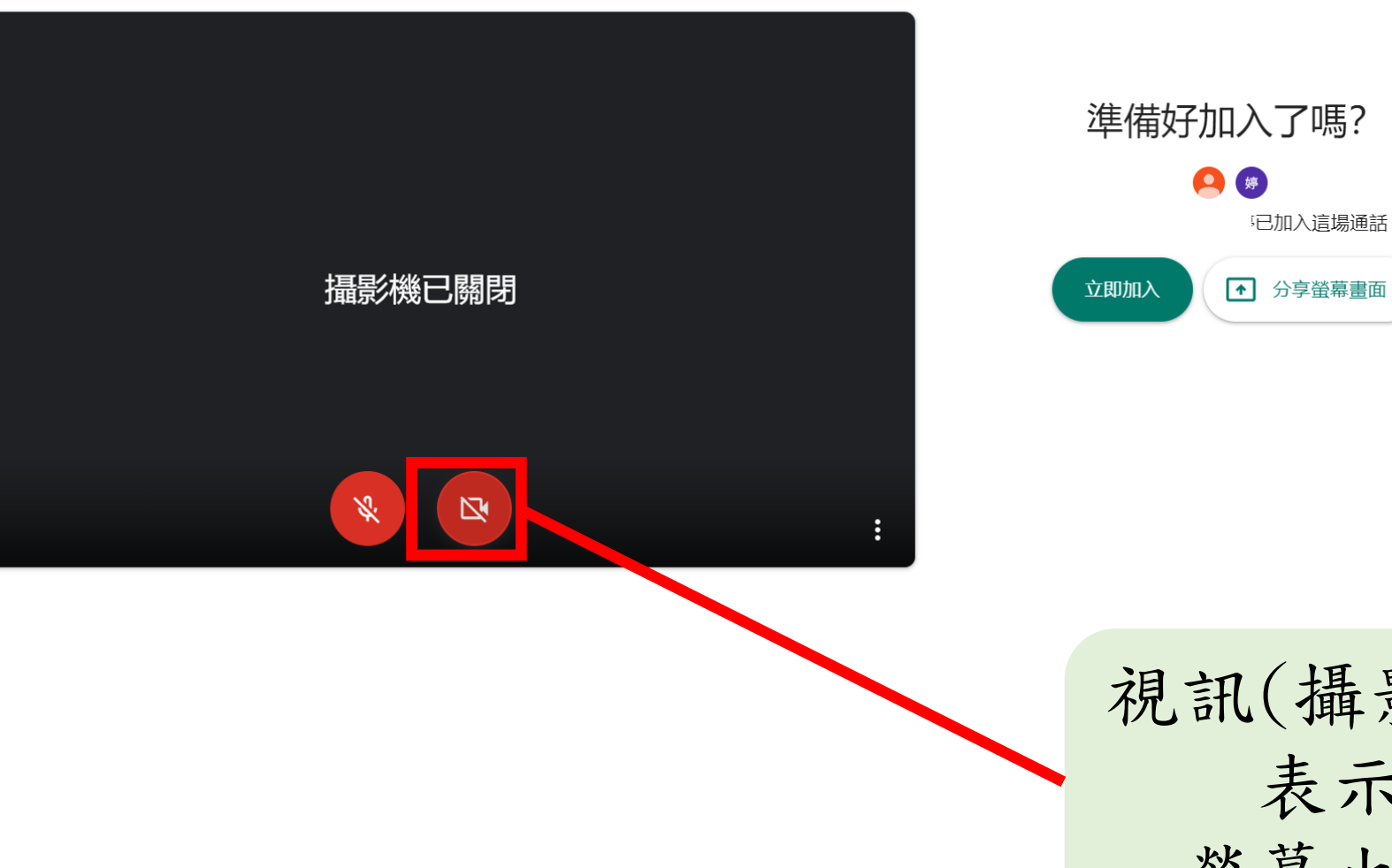

視訊(攝影機)顯示紅色 表示已經關閉 螢幕也會顯示黑色

记加入這場通話

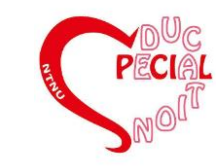

## 5.打開麥克風/關閉麥克風

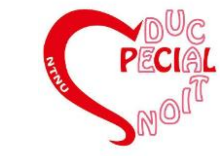

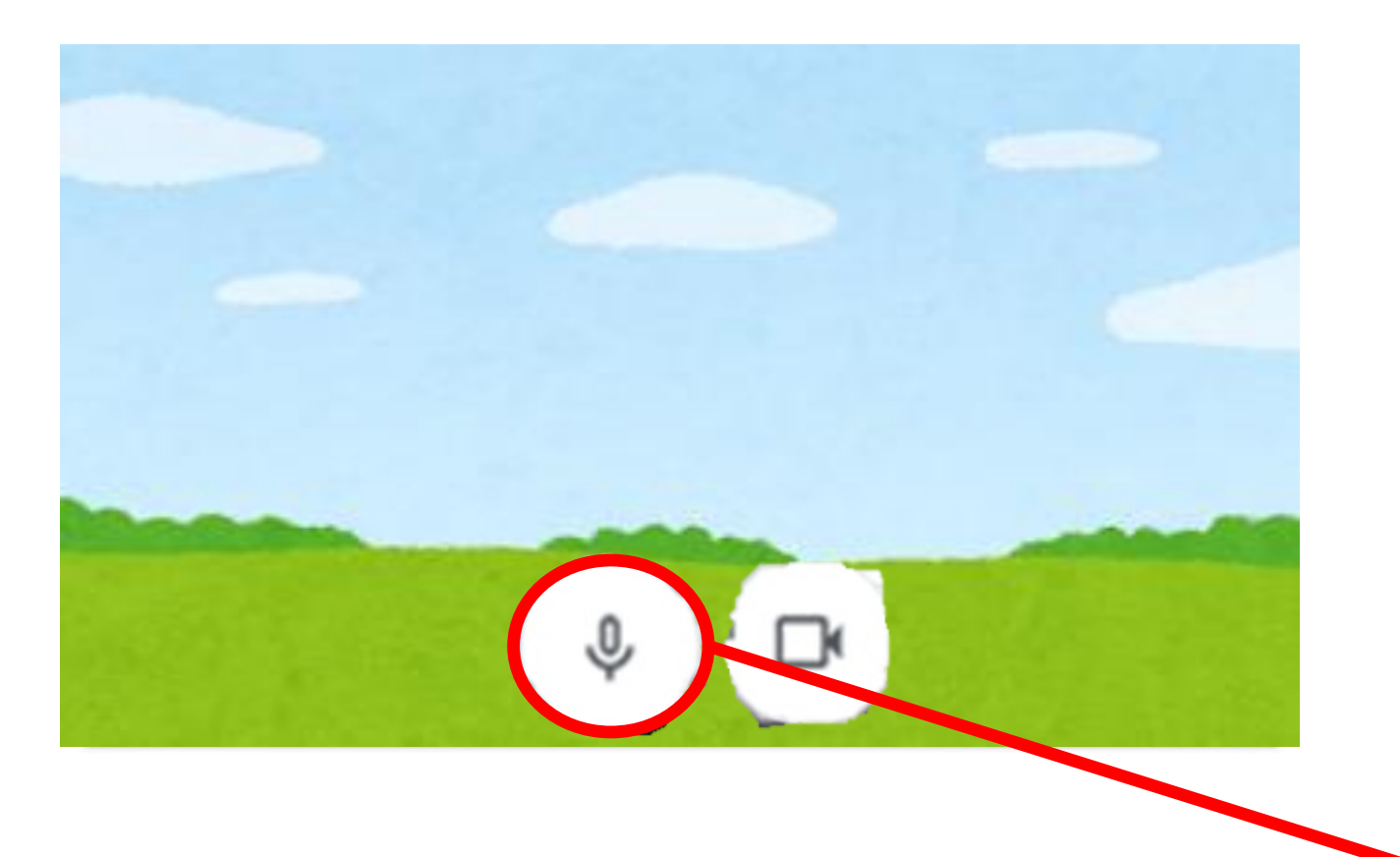

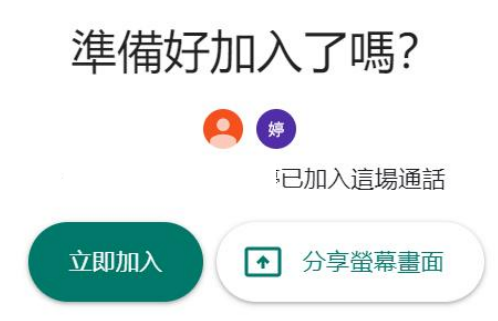

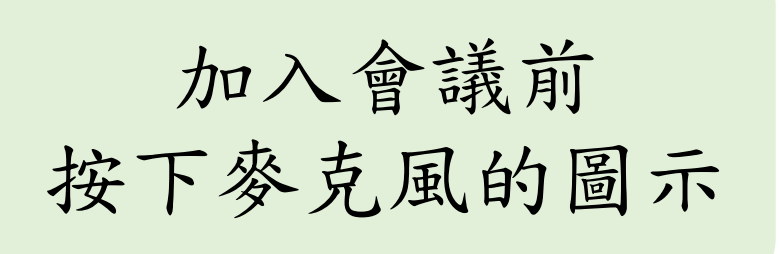

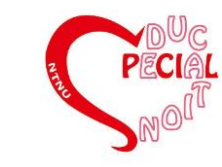

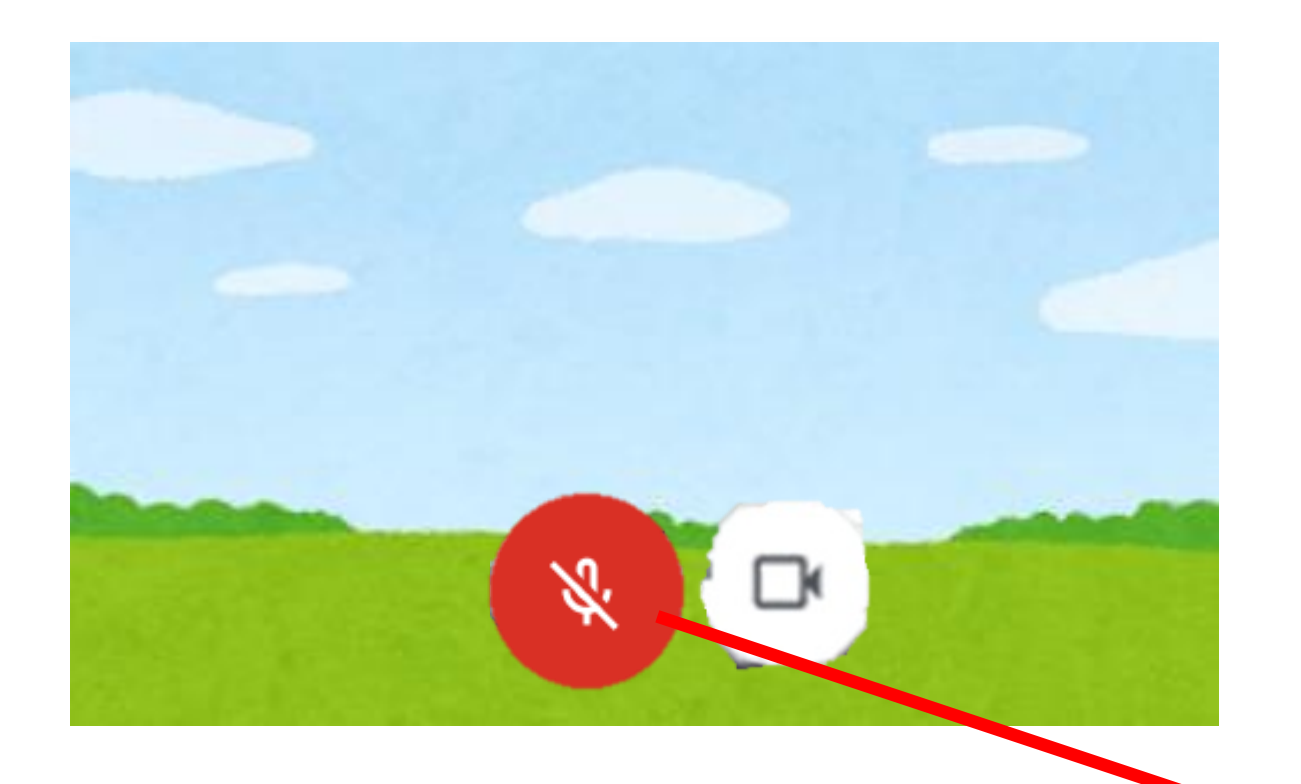

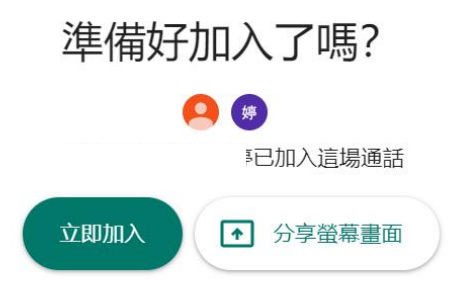

### 麥克風顯示紅色 表示已經關閉

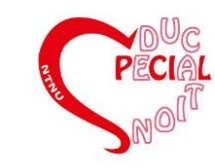

# 6.變更版面配置

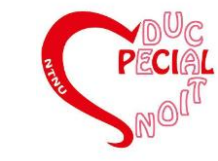

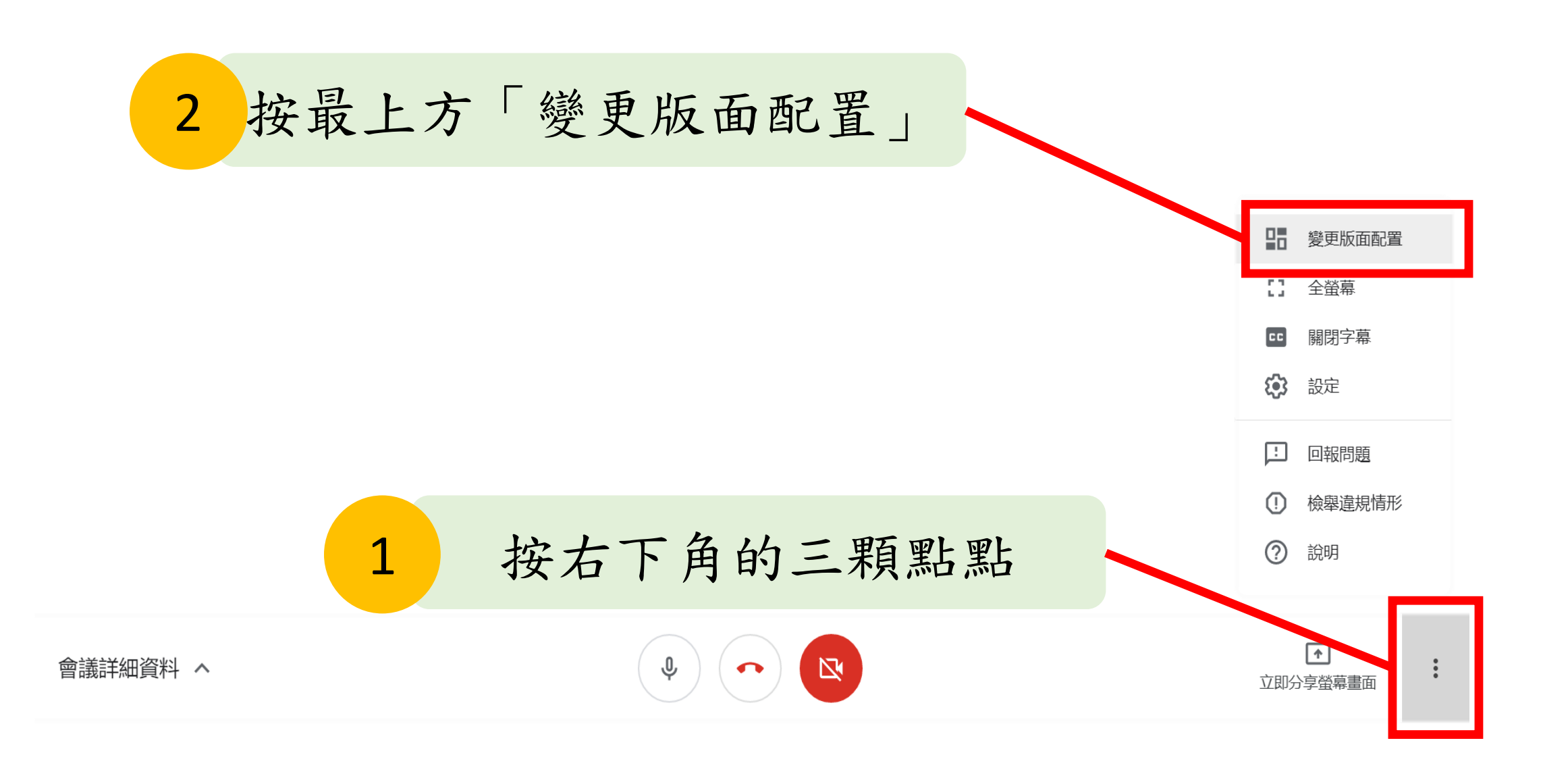

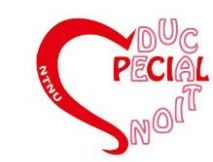

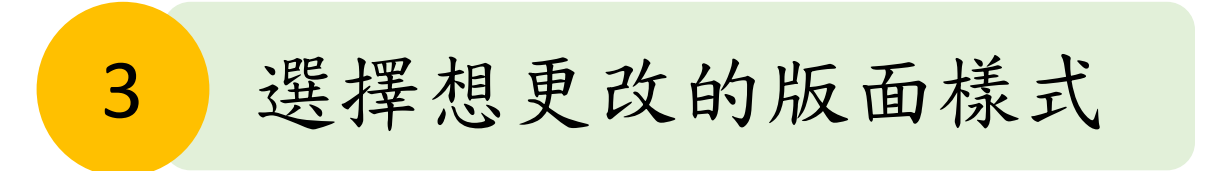

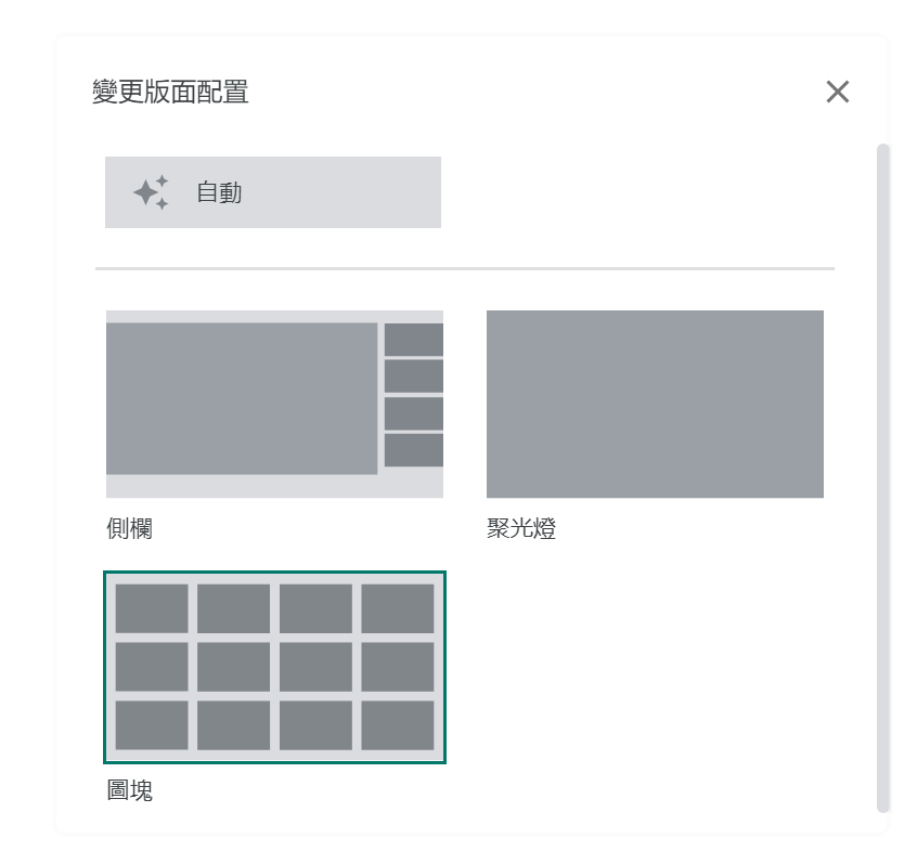

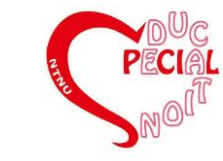

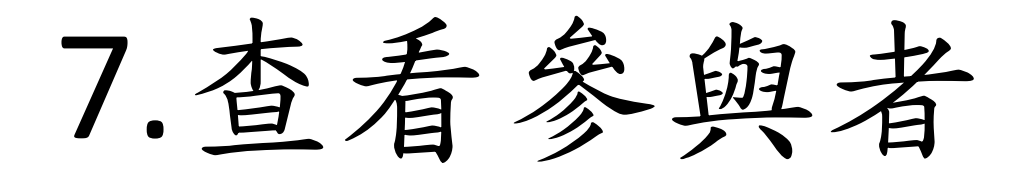

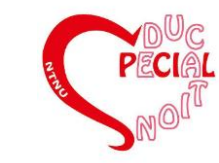

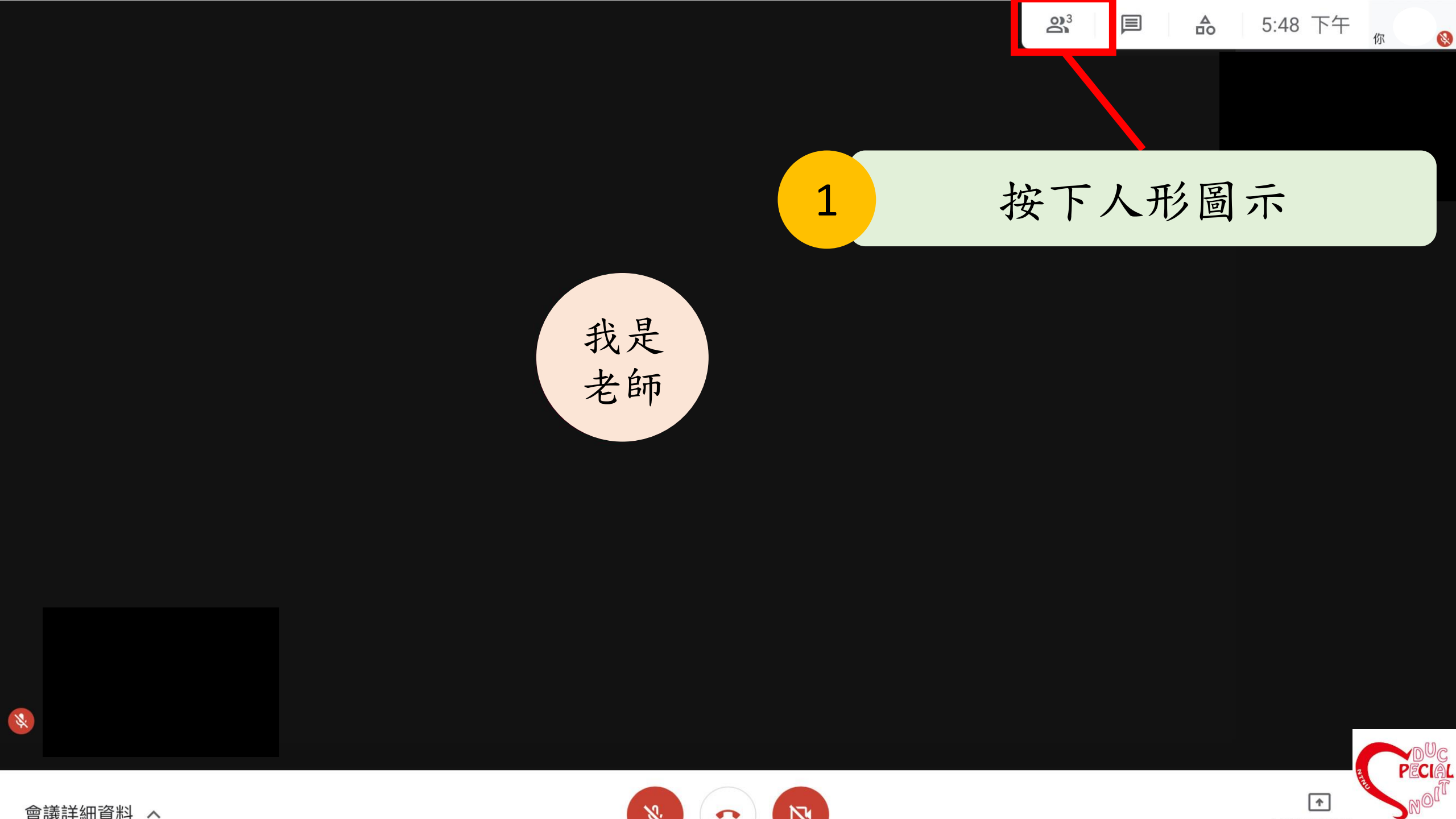

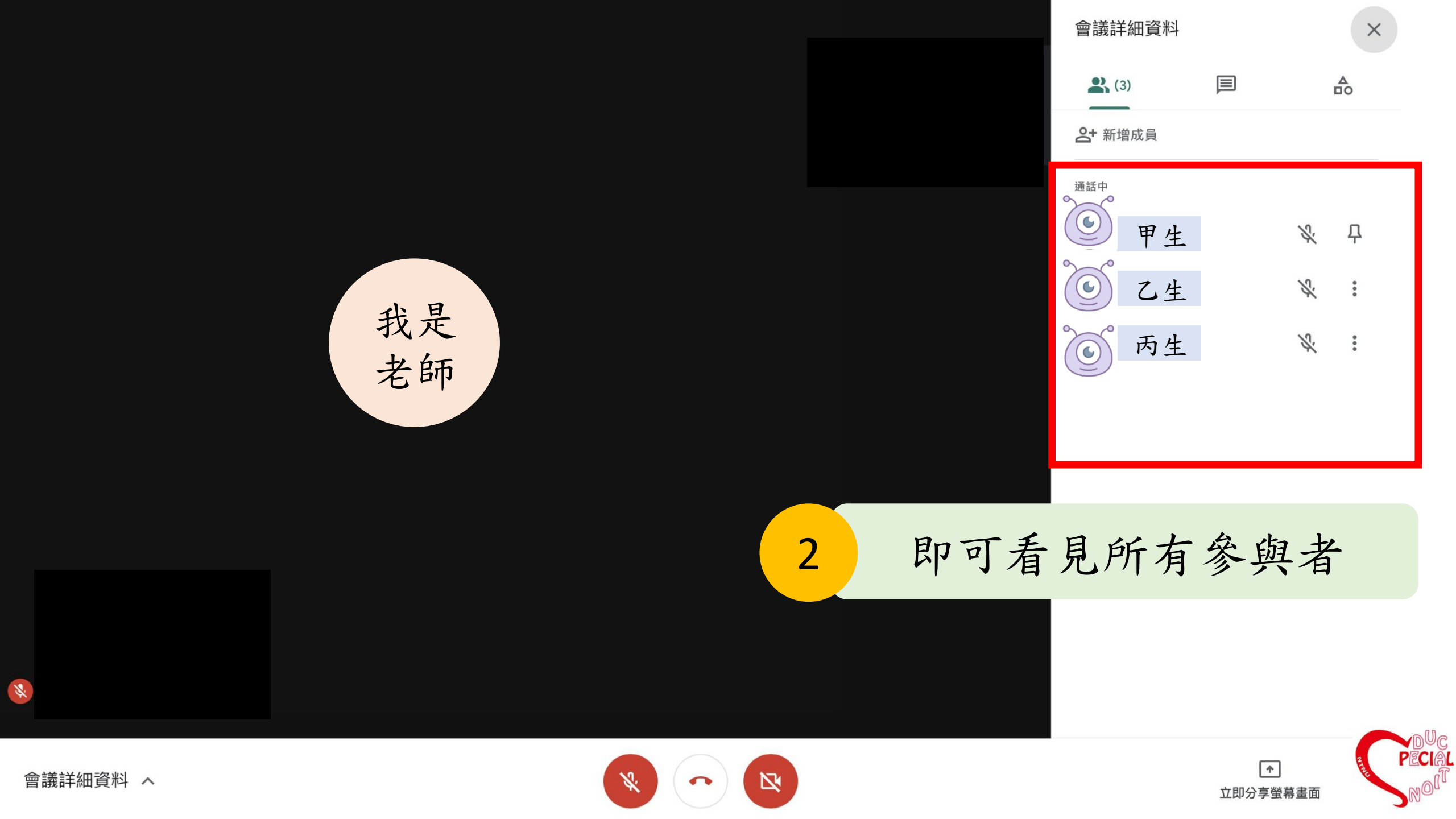

# 8.將參與者靜音/移除

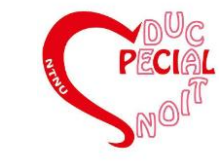

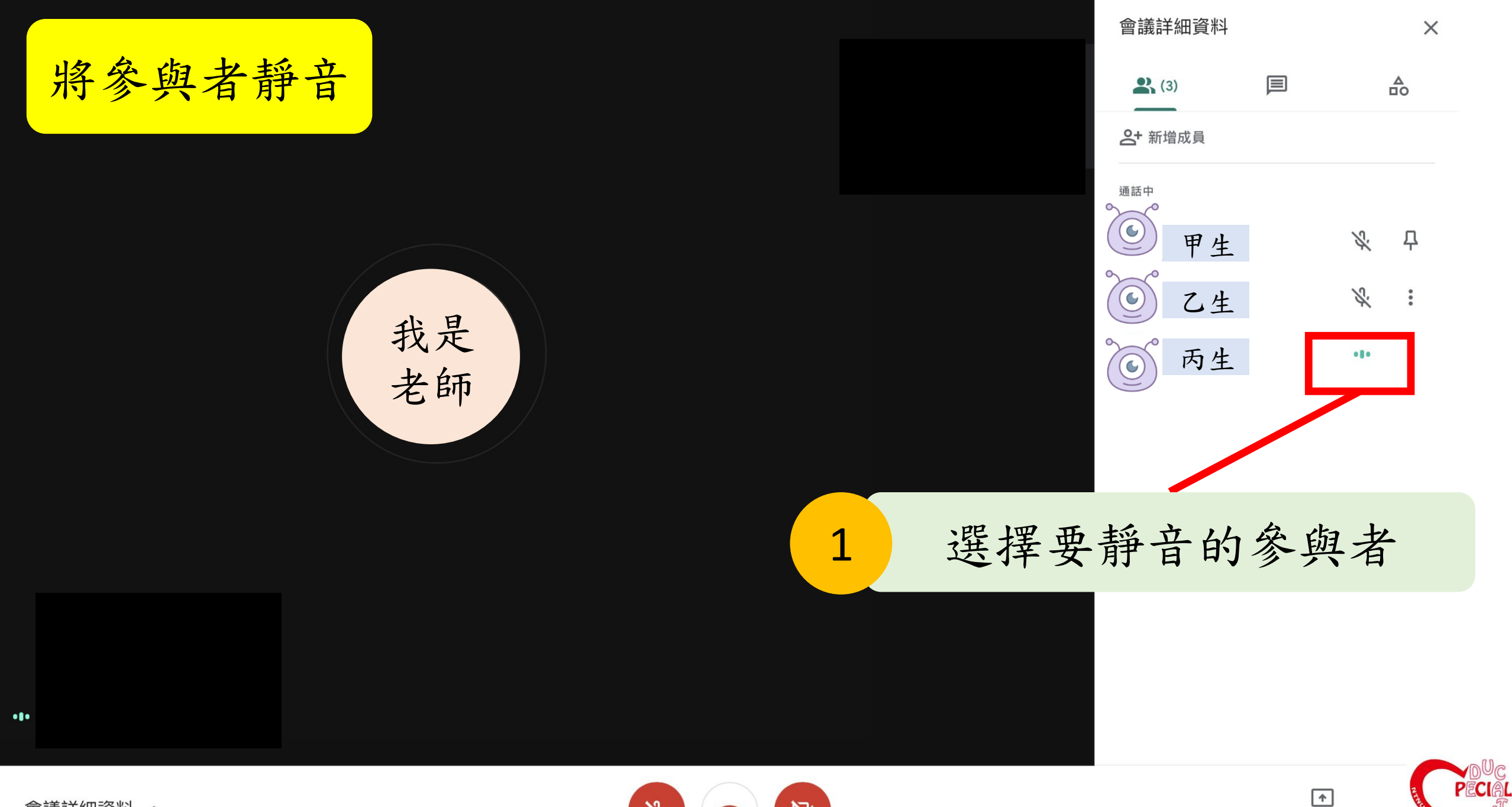

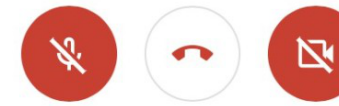

立即分享螢幕畫面

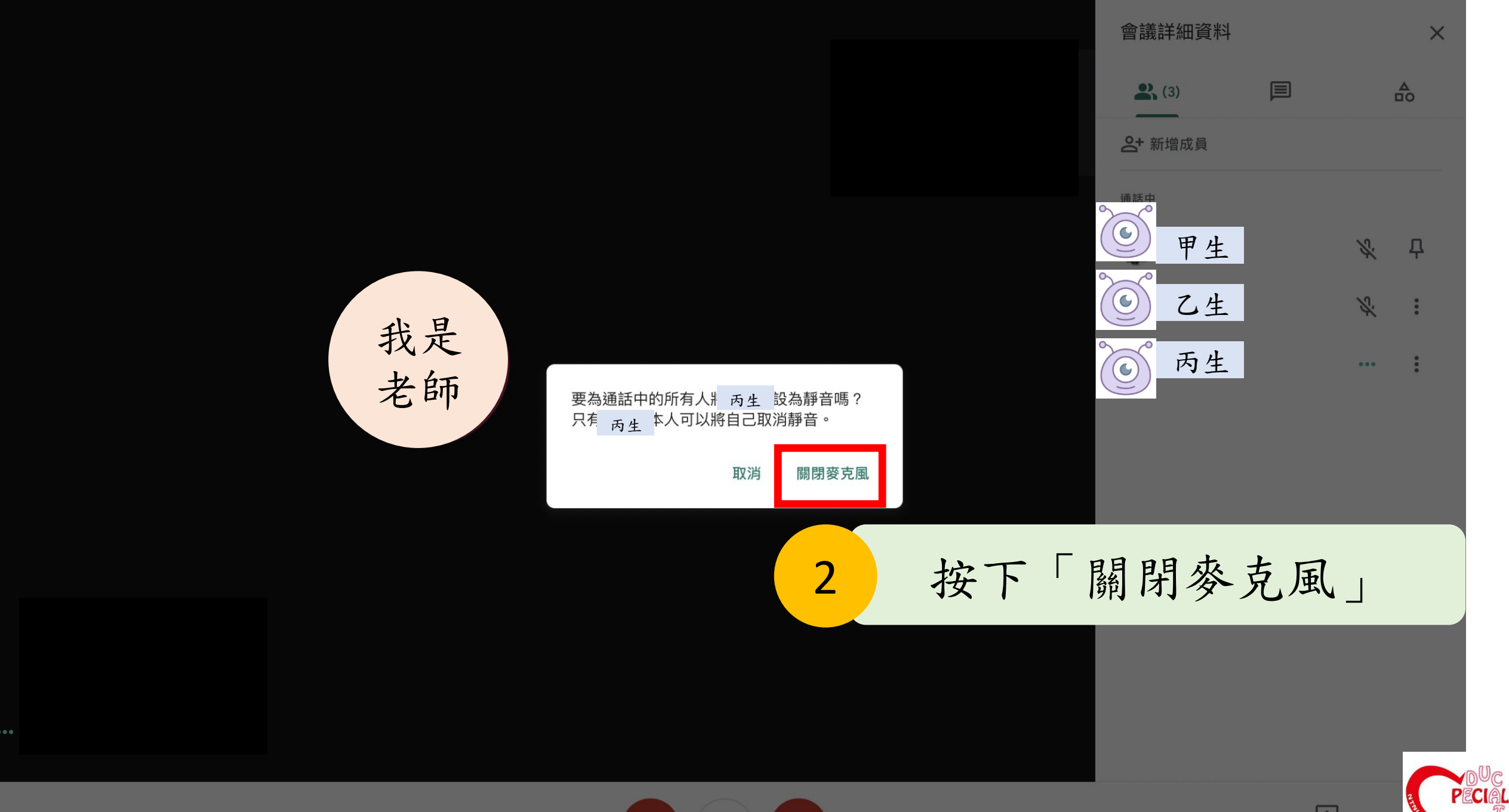

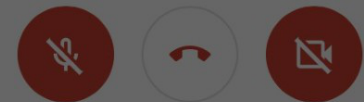

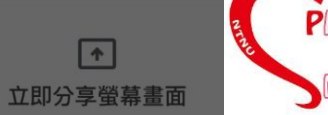

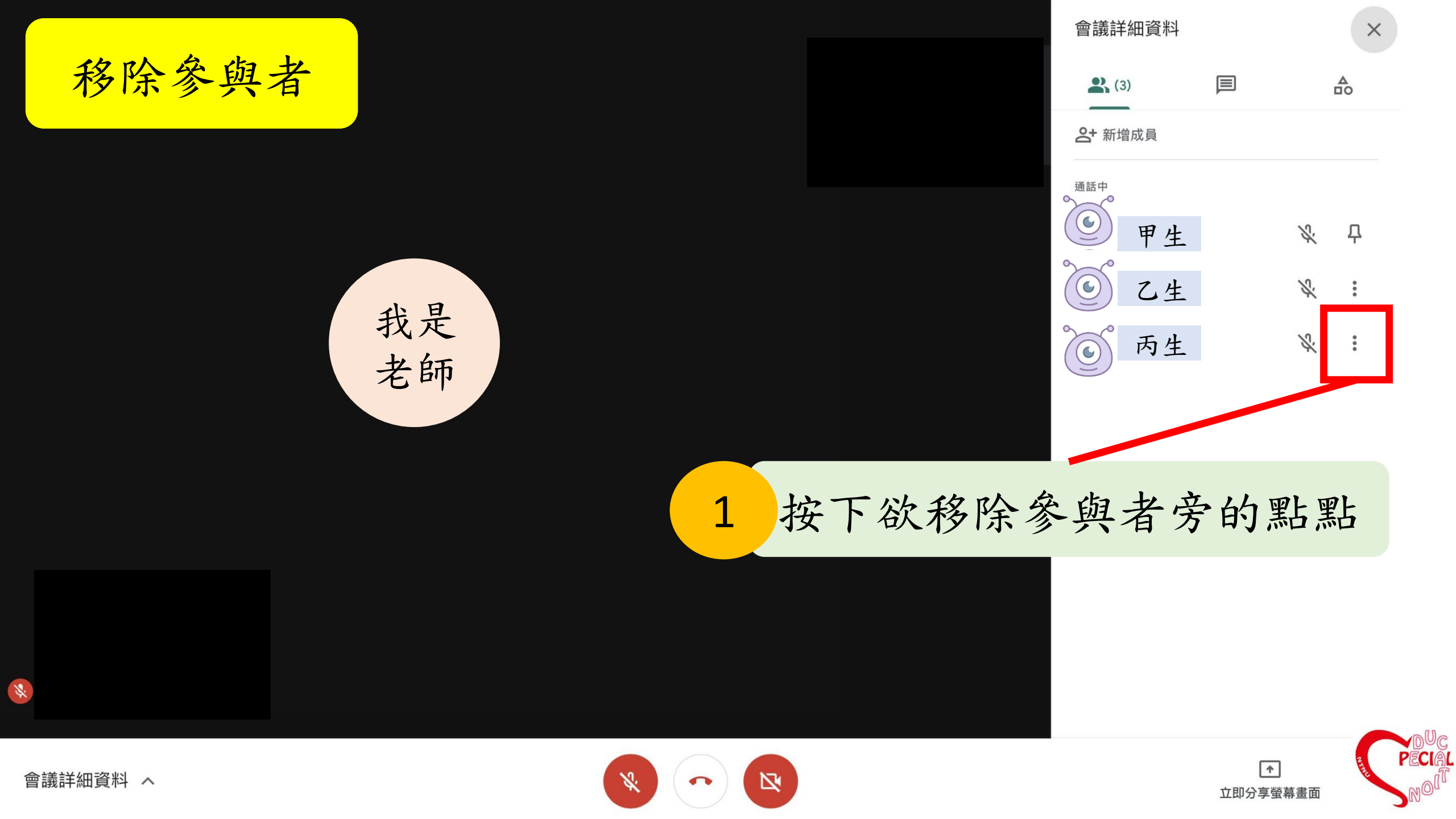

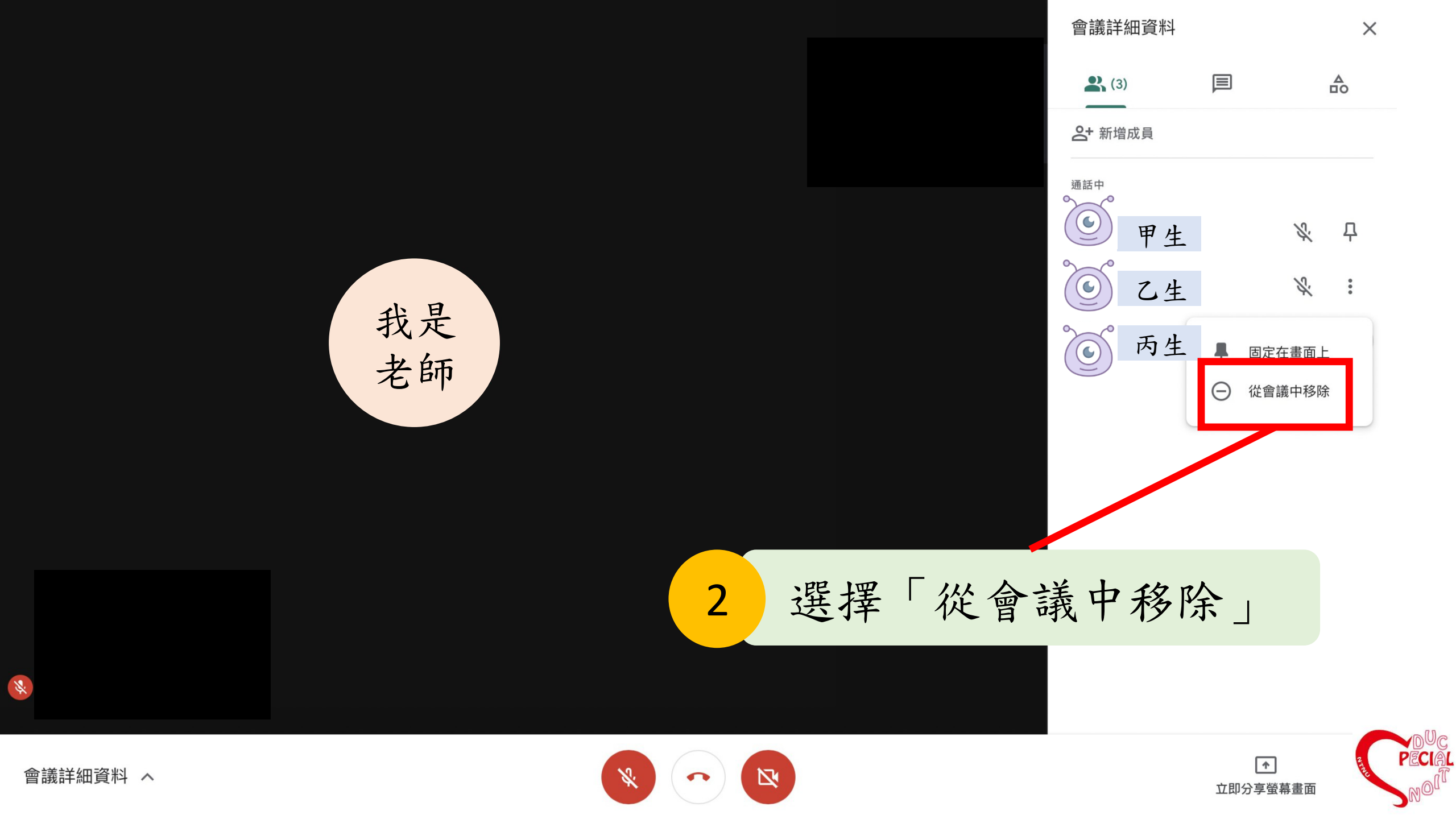

# 9. 開啟/關閉字幕功能

備註:僅支援英語字幕

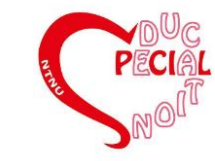

開啟字幕

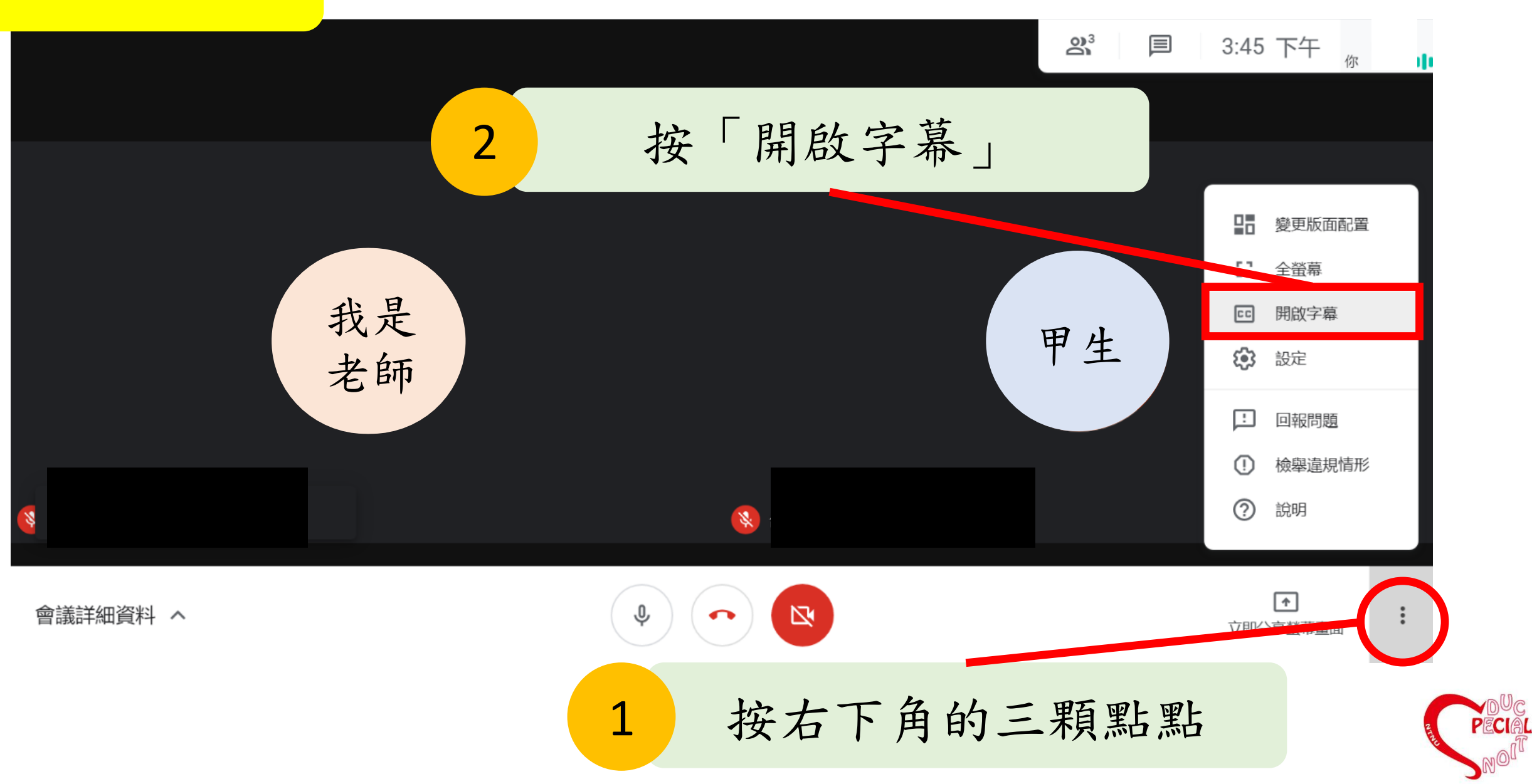

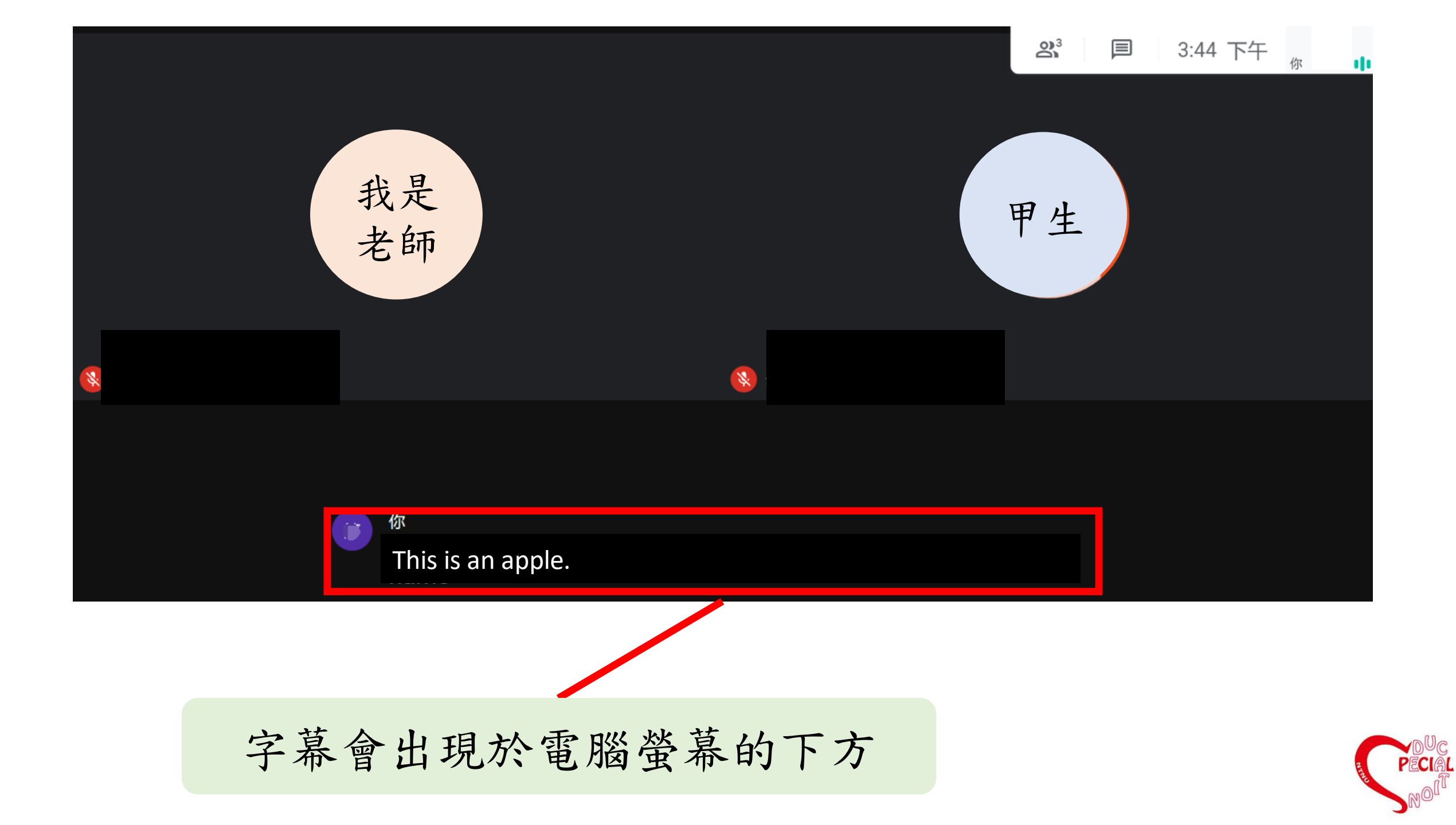

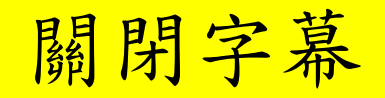

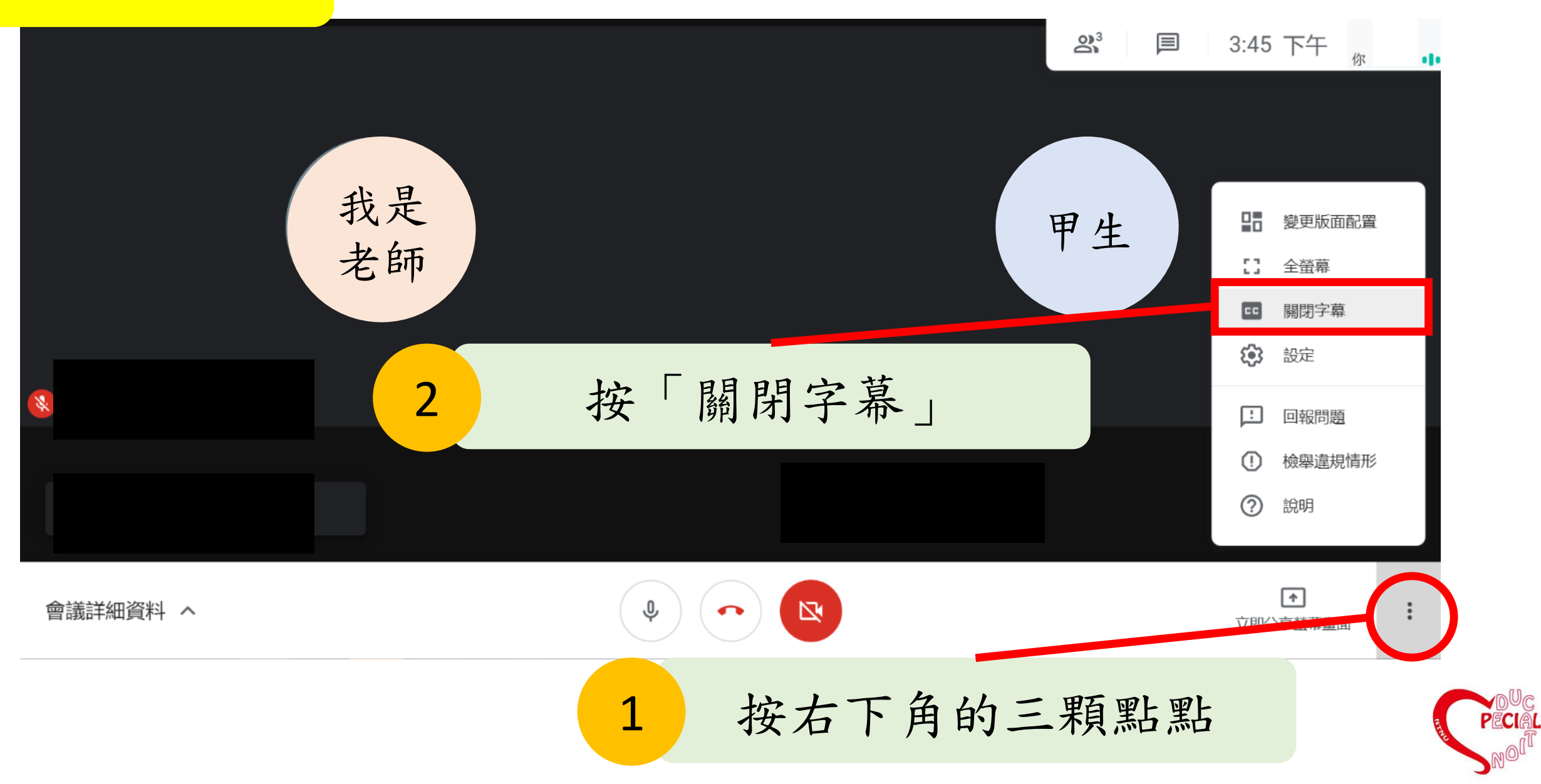

# 10.傳訊息給參與者

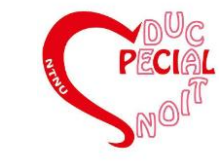

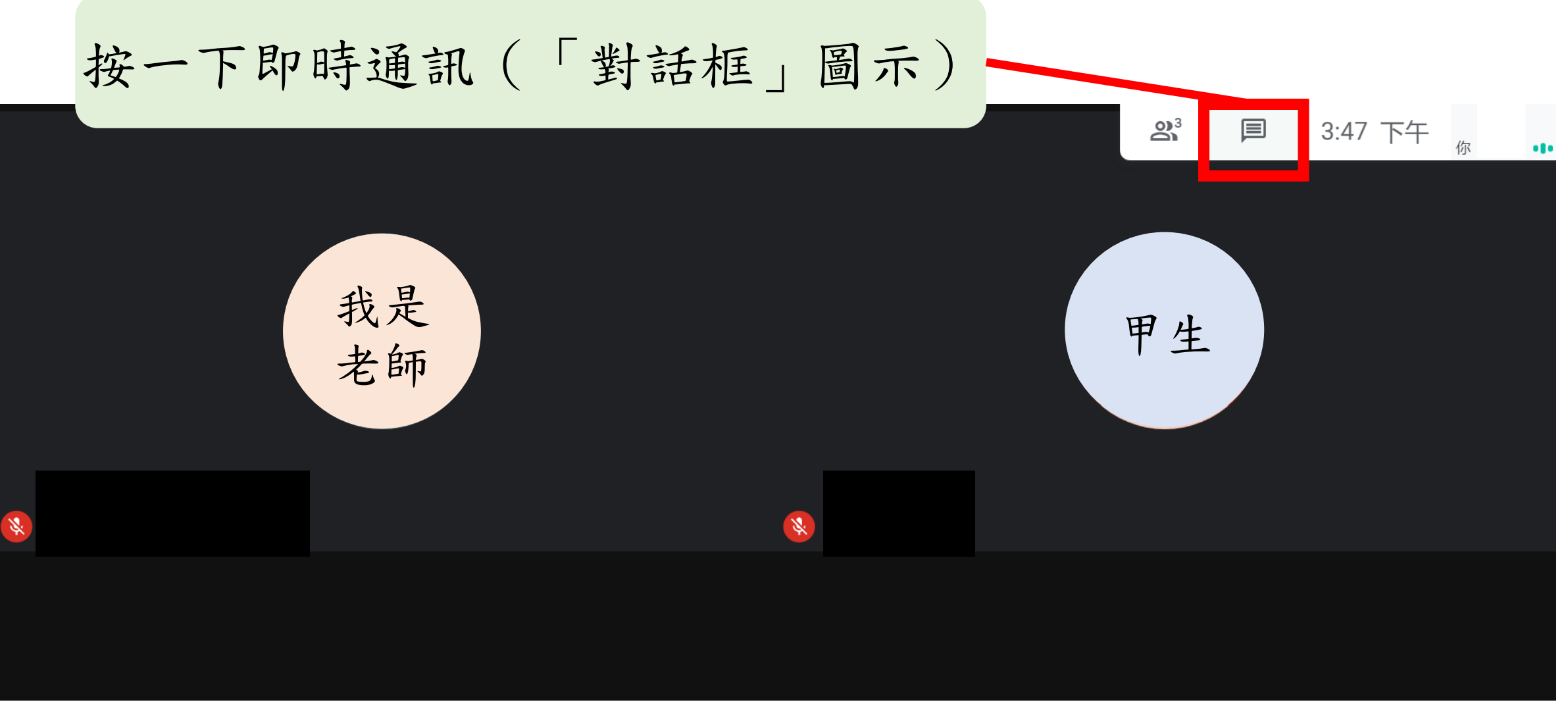

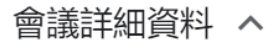

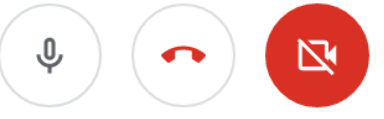

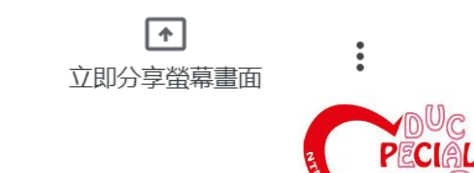

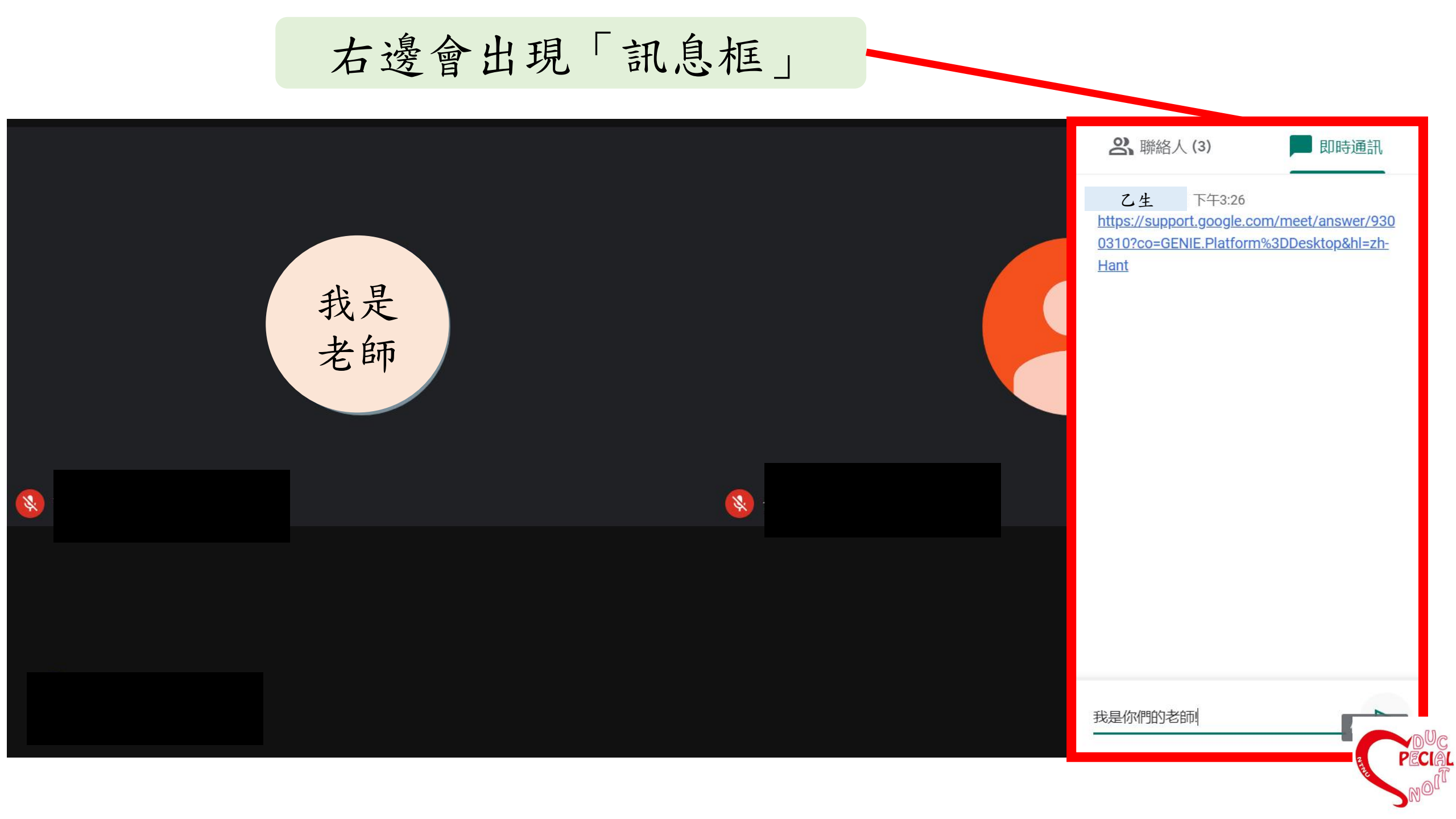

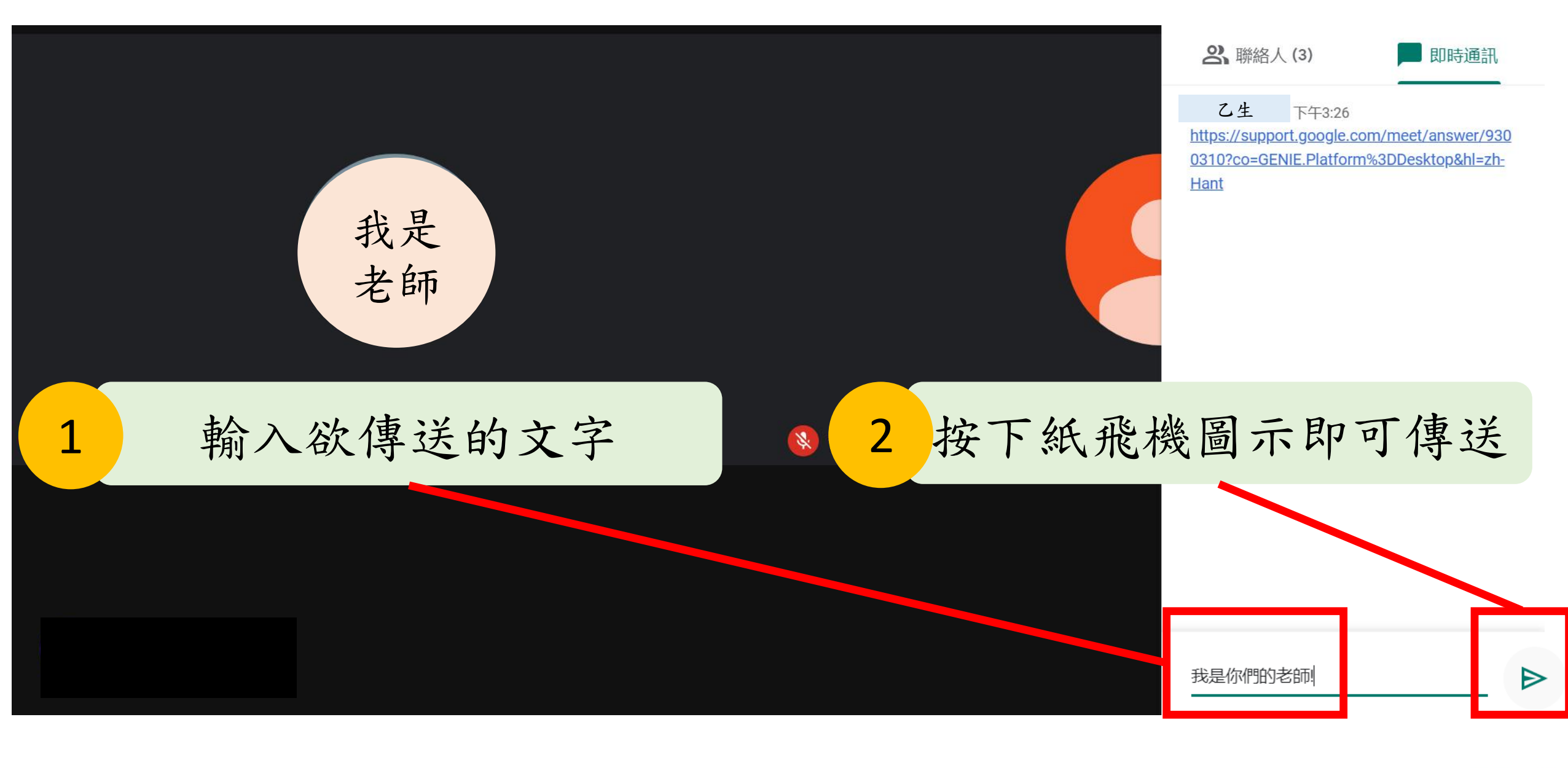

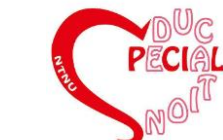

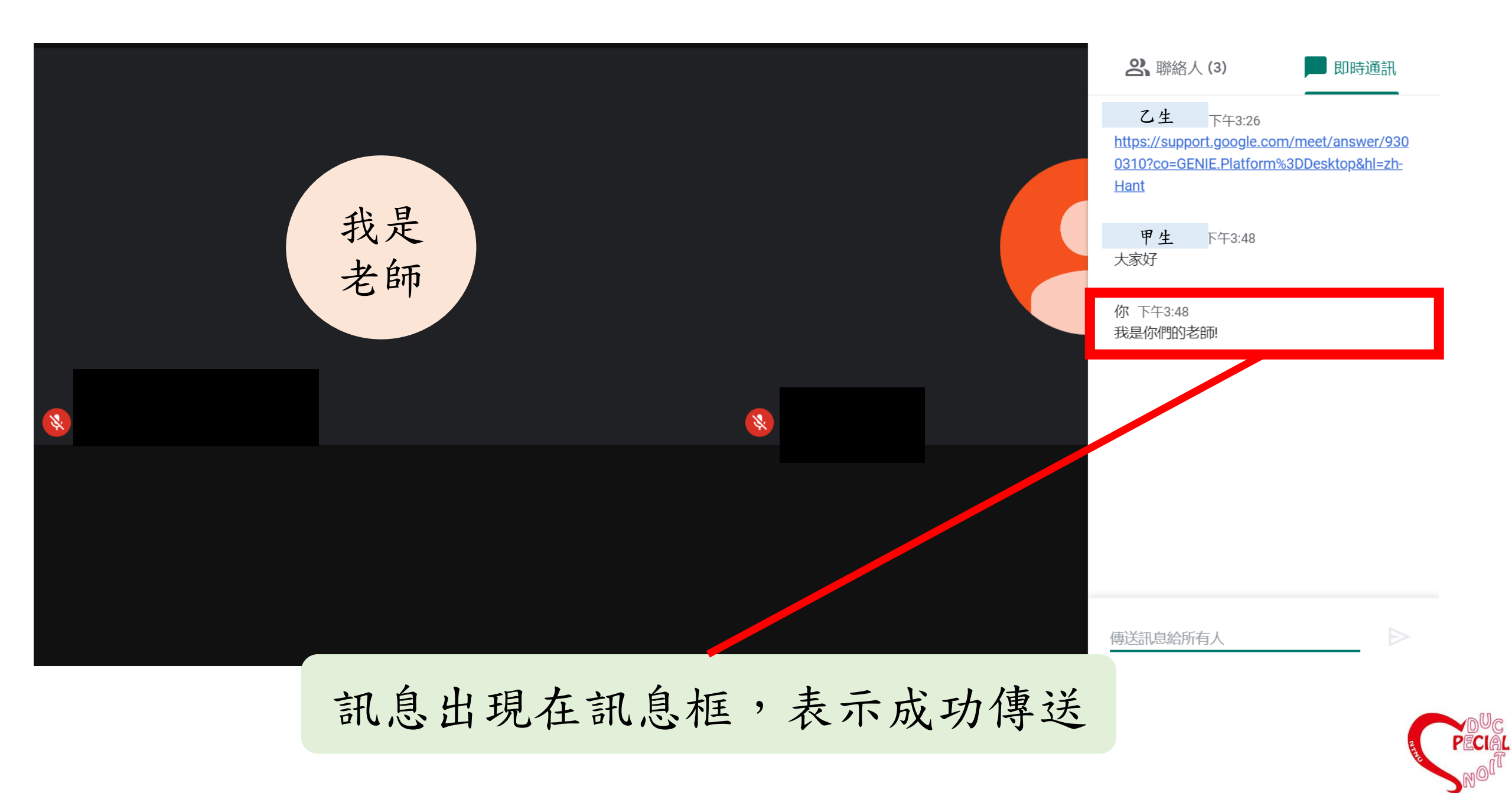

# 11.分享螢幕畫面

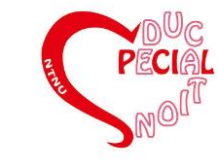

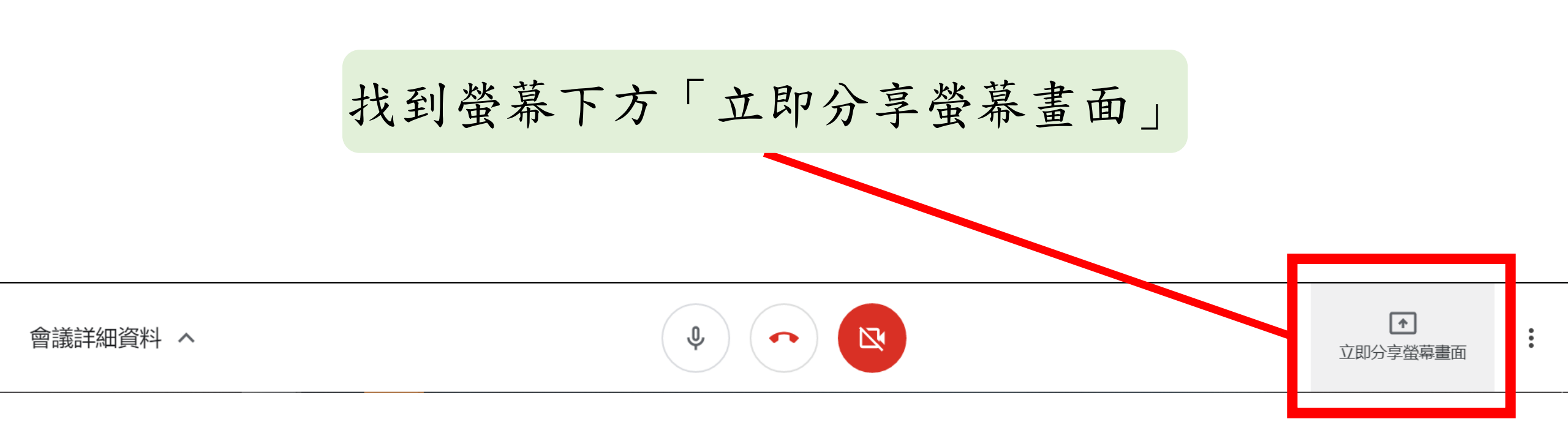

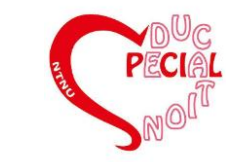

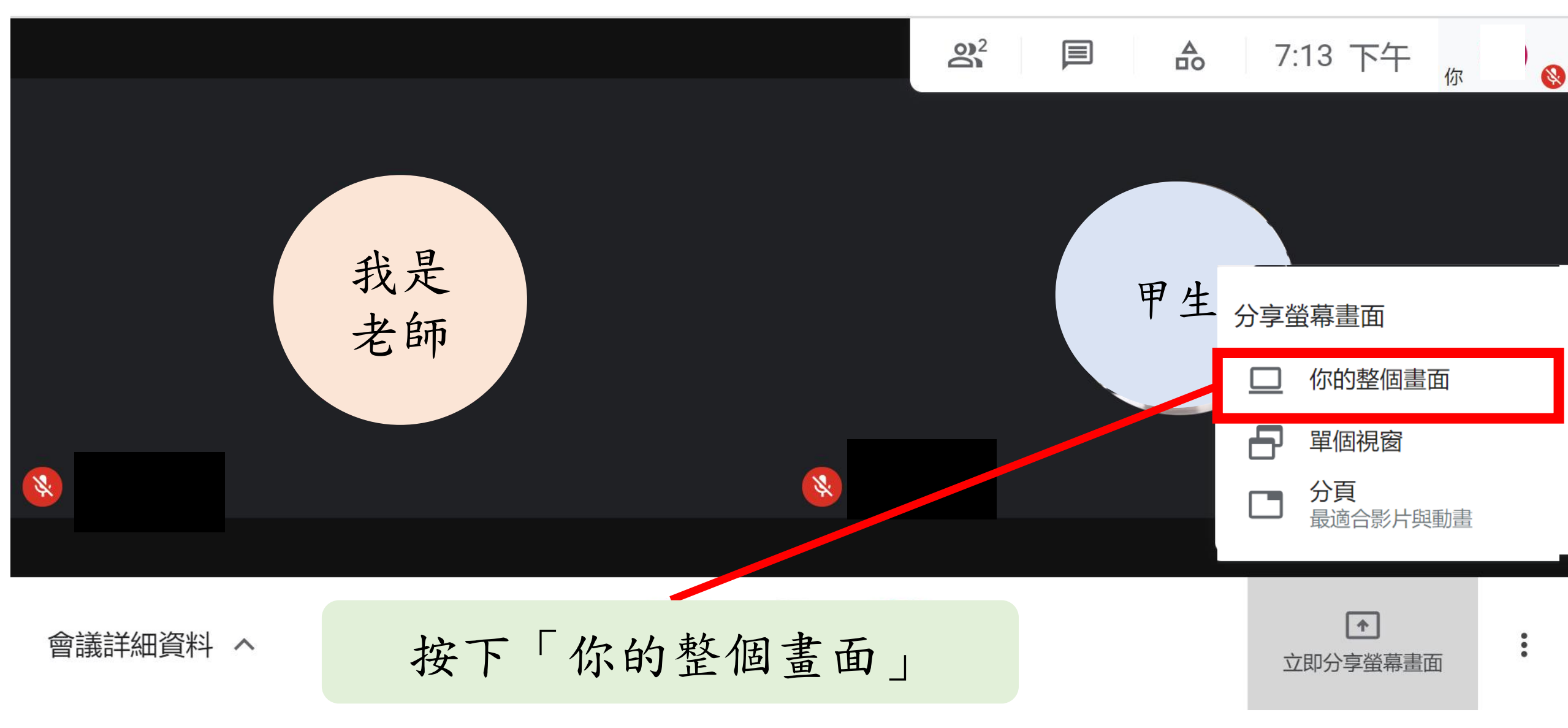

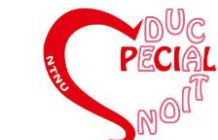

### 分享整個螢幕畫面

「Chrome」要求與 meet.google.com 分享畫面内容 · 講選擇你要分享的內容 ·

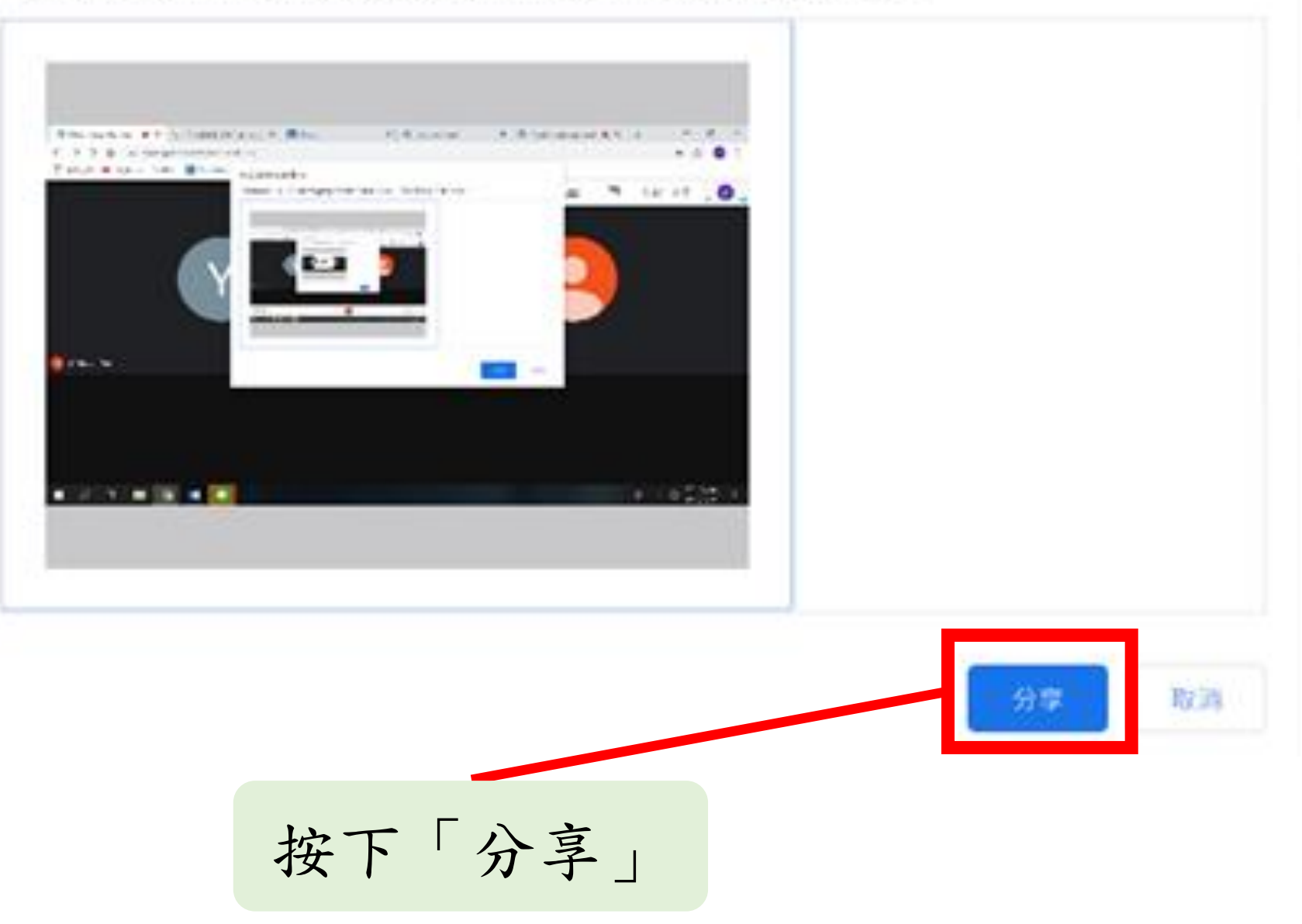

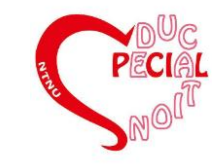

### 出現這個畫面,表示分享成功

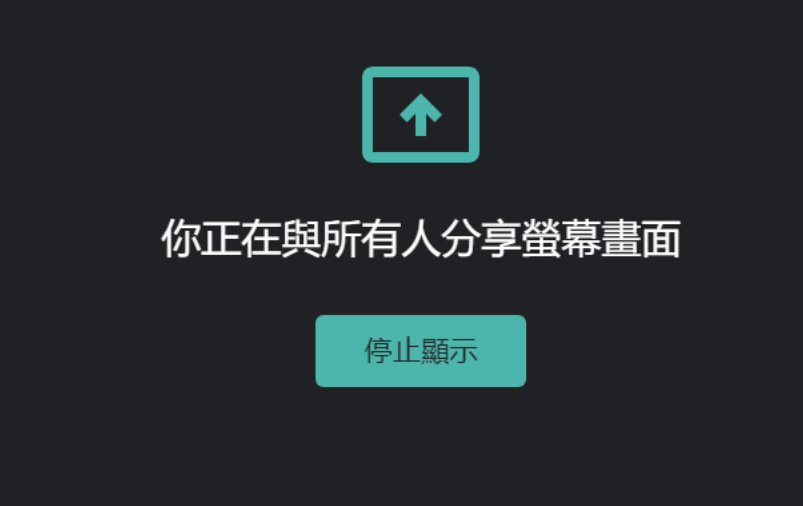

螢幕下方會有 「正在共用你的畫面」文字提示

Ⅲ meet.google.com 正在共用你的畫面。 停止共用

止共用 隱藏

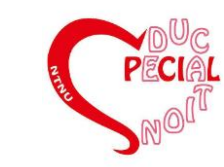

## 12.錄製會議

### 備註:僅有發起會議者、同單位參與者可以錄製

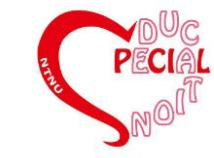

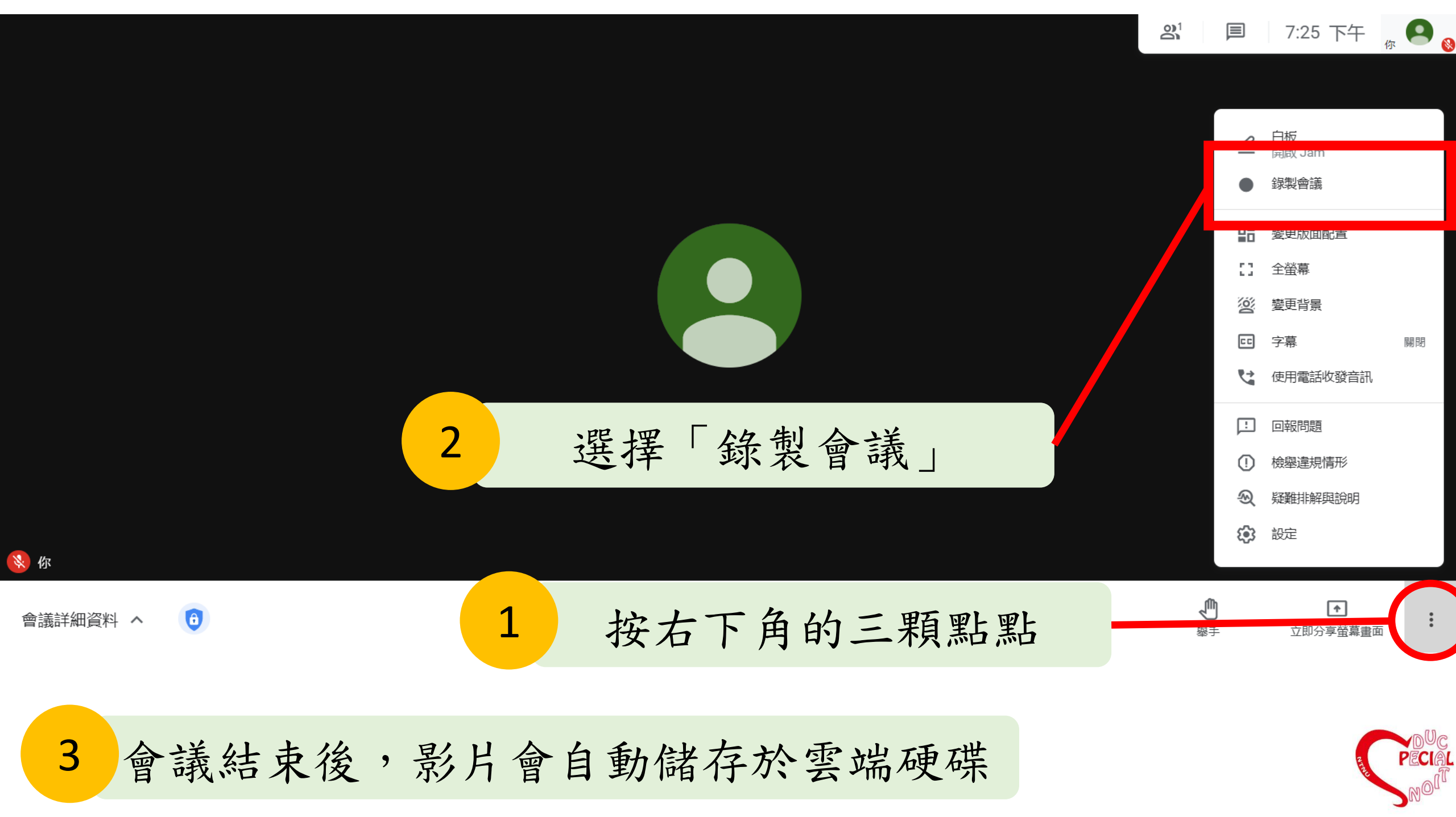

## 如有其他疑問,請參閱官方說明

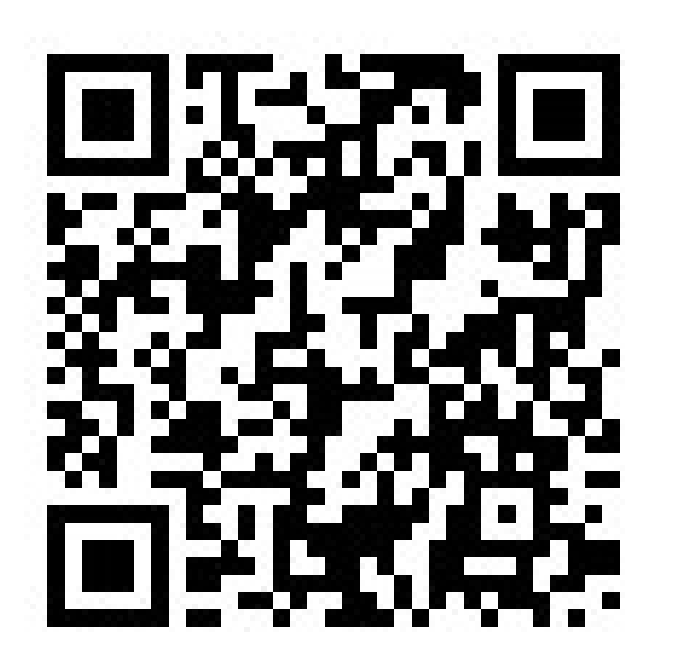

https://support.google.com/meet#topic=7306097

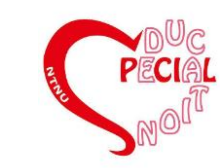

給老師的遠距教學策略

#### 一、教材呈現

- 1. PPT 簡報:
  - ✓ 提供多種檔案類型(如:同時提供PPT與PDF),以便有教材轉換需求的學生使用。
  - ✓ 內容盡可能完整,讓視覺優勢的學生可以更好吸收課堂內容。

#### 2. 影音

✔ 若為提早錄製之影片,須注意音訊是否清晰。

3. 尋求協助

✓ 若有需要協助之處,盡速聯絡系所、教務處或資訊中心。

### 二、教學策略

- 在同步課堂中若有分享PPT畫面,老師可以用滑鼠游標指著正在講述之處,提供適當的視覺線索,以利同學跟上課堂進度。
- 2. 若因為遠距教學而有在教學時程安排上的更動,建議可以提早告知學生,讓學生也有充分的時間應變。
- 3. 就算是遠距授課,仍可保持課間休息時間,讓老師跟同學都有機會可以休息一下。

#### 三、環境

若為同步課堂,須注意自身所處的環境是否沒有雜音干擾,可透過調整電腦音訊/音量來使教學更順暢。
畫量選擇網路穩定之處,避免臨時斷網干擾教學與學習。

### 給特殊需求學生的遠距教學策略

#### 一、課前

- 1. 事先學習軟體的使用,熟悉介面、功能鍵、快捷鍵等。
- 2. 主動向老師詢問隔週上課會使用的教材(講義、同學報告PPT)、上課方式(同步或非同步)。
- 3. 確認自己要上課的環境和設備
  - ✓ 考量要點:方便、順利、舒適、安全、衛生、乾淨、寬敞,例如:採光明亮、通風的地方、桌椅 設備、不要有噪音等。
  - ✓ 視自己的需求,找可以專注的環境,例如若坐不住,可找活動空間較大的。
- 4. 若有協助同學(如:聽打員)可以事先溝通上課時的合作方式(如:開google doc共編)

### 二、課中

設備有狀況/雜訊或有緊急狀況,立即反應(例如:使用軟體的聊天室即時向老師說)
有任何需求,若不急,可以記錄下來,課後與老師討論因應方式。

### 三、課後

- 1. 檢視當日上課是否有遇到什麼狀況,及時向老師反映。
- 2. 若有其他狀況導致無法參與課堂,主動詢問老師相關替代方案或補救措施。

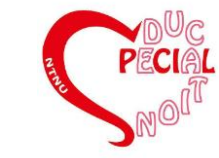